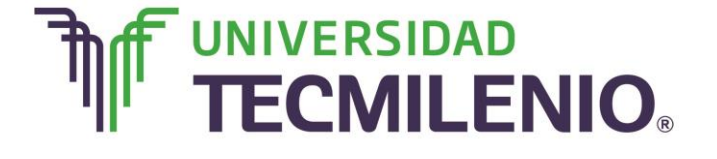

### Innovación con propósito de vida.

#### Tema 10. Macros

#### Introducción

Seguramente alguna vez trabajando con Excel en alguna ocasión te hayas encontrado realizando una misma serie de acciones una y otra vez. Para esas acciones que realizas repetidas veces existe una herramienta en Excel que permite automatizarlas.

En este tema estudiarás de manera sencilla las **Macros**, en que momento es conveniente utilizarlas, para qué te pueden ayudar y cómo crear macros automáticamente.

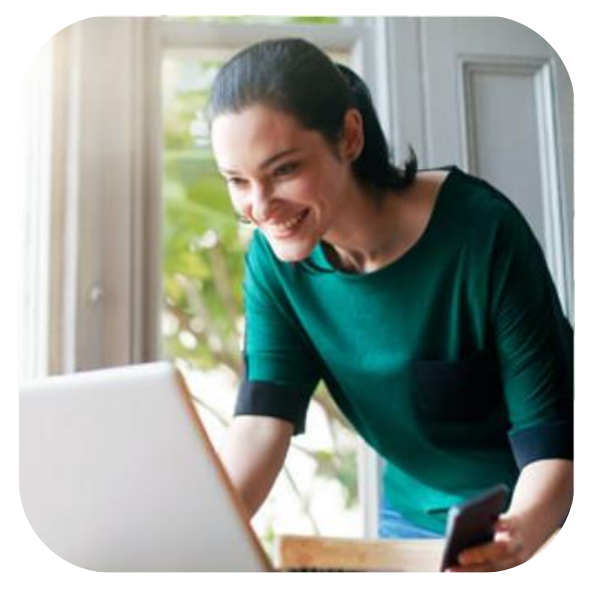

#### Subtema 1. Creando y ejecutando macros automáticamente

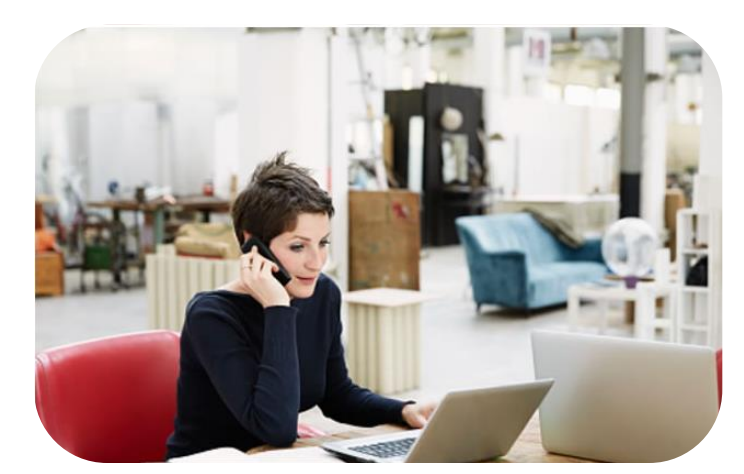

Las macros de Excel permiten automatizar tareas que realizas cotidianamente de manera que puedas ser más eficiente en tu trabajo. Una **macro** no es más que una serie de comandos o instrucciones que permanecen almacenados dentro de Excel y que puedes ejecutar cuando sea necesario y cuantas veces lo desees.

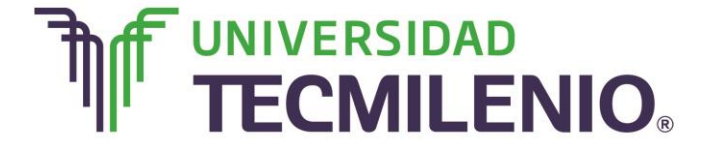

### Innovación con propósito de vida.

#### Características una Macro

| Útiles sobre todo cuando se trabaja con un libro en el que se han<br>definido una serie de características específicas como pueden ser<br>el tipo de letra, el color de ciertas celdas, los formatos de los<br>cálculos y características similares, así no se pierde mucho tiempo<br>en formatear todo el libro si tienen muchas hojas.                |  |
|----------------------------------------------------------------------------------------------------|--|
| Útiles para automatizar varias tareas y unificarlas en una sola, con<br>la posibilidad de agregar un botón en el libro que, al dar clic sobre<br>él, realice todas esas tareas.                                                                                                    |  |
| Útiles para crear una macro automáticamente; la forma más fácil de<br>hacerlo es crearla por medio del grabador de macros de Excel, ya<br>que te permite grabar las acciones deseadas y al mismo tiempo<br>son traducidas a instrucciones en VBA (Visual Basic Application),<br>las cuales puedes modificar si tienes conocimientos de<br>programación. |  |

Gráfico 1. Características de una Macro, (2015). Elaboración propia.

Existen diferentes formas de grabar una macro:

La primera es seleccionando desde el submenú la opción ficha Vista/Macros/Macros/Grabar macro...

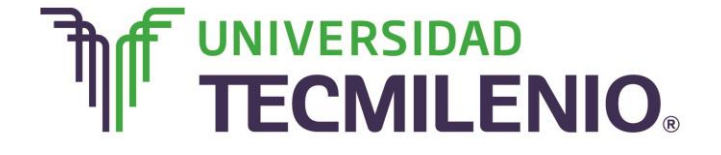

### Innovación con propósito de vida.

#### Botón Vista/Macros/Macros/Grabar macro

| XI .   | 5.9                           |                                               |                           |              | Libro1 - E           | Excel         |                                    | ? 📧 – 🗗              | ×                    |        |
|--------|-------------------------------|-----------------------------------------------|---------------------------|--------------|----------------------|---------------|------------------------------------|----------------------|----------------------|--------|
| ARCHIV | O INICIO                      | INSERTAR                                      | DISEÑO DE                 | PÁGINA FÓR   | MULAS                | DATOS REVISAR | R VISTA                            |                      | Iniciar              | sesión |
| Normal | Ver salt. 1<br>Pág.<br>Vistas | Diseño de pág<br>Vistas persona<br>6 de libro | gina Co<br>alizadas Mostr | ar Zoom 1009 | Ampliar<br>selección | Nueva ventana | a Di Ci<br>o Di Di Ci<br>Di Di vel | ambiar<br>ntanas • • | macros               |        |
| A1     | ÷                             | + ×                                           | $\checkmark f_x$          |              |                      |               |                                    | Grat                 | par macro            |        |
| 2      | A                             | В                                             | С                         | D            | E                    | F             | G                                  | Usar                 | referencias relativa | as     |
| 1      |                               |                                               |                           |              |                      |               |                                    |                      |                      |        |
| 2      |                               |                                               |                           |              |                      |               |                                    |                      |                      |        |
| 3      |                               |                                               |                           |              |                      |               |                                    |                      |                      |        |
| 4      |                               |                                               |                           |              |                      |               |                                    |                      |                      |        |
| 5      |                               |                                               |                           |              |                      |               |                                    |                      | -                    | _      |
| 6      |                               |                                               |                           |              |                      |               |                                    |                      |                      | _      |
| /      |                               |                                               |                           |              |                      |               |                                    | -                    |                      |        |
| 0      |                               |                                               |                           |              |                      |               |                                    | -                    |                      |        |
| 10     |                               |                                               |                           |              |                      |               |                                    |                      |                      |        |
| 11     |                               |                                               |                           |              |                      |               |                                    |                      |                      |        |
| 12     |                               |                                               |                           |              |                      |               |                                    |                      |                      |        |
| 13     |                               |                                               |                           |              |                      |               |                                    |                      |                      |        |
| 14     |                               |                                               |                           |              |                      |               |                                    |                      |                      |        |
| 15     |                               |                                               |                           |              |                      |               |                                    |                      |                      |        |
| 16     |                               |                                               |                           |              |                      |               |                                    |                      |                      |        |
| 17     |                               |                                               |                           |              |                      |               |                                    |                      |                      | -      |
| 1.0    | Ho                            | ia1 Hoia2                                     | (+)                       |              | -                    | ः वि          |                                    |                      |                      |        |
| ICTO.  |                               |                                               |                           |              | _                    |               | FER 1991                           | III                  |                      | 100 %  |

Imagen 1. Botón Vista/Macros/Macros/Grabar macro, adaptado de Ms Excel, (2013). Elaboración propia.

La segunda es accediendo mediante el botón ubicado en la parte inferior izquierda de la barra de estado.

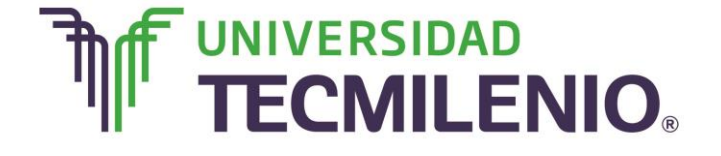

## Innovación con propósito de vida.

#### Botón Grabación de macros

| XII 🔒  | 5-                       | ¢ -              | Ŧ                            |                  |          |                   |       |              | Libro1 -             | Excel |                                                |        |      |                     | ?            | Ŧ | - 6    | 5 ×       |
|--------|--------------------------|------------------|------------------------------|------------------|----------|-------------------|-------|--------------|----------------------|-------|------------------------------------------------|--------|------|---------------------|--------------|---|--------|-----------|
| ARCHIV | O INIC                   | IO I             | NSERTA                       | R D              | DISEÑ    | O DE PÁ           | ÁGINA | FÓRI         | MULAS                | DATOS | REVISAR                                        | VIST   | 4    |                     |              |   | Inicia | ir sesión |
| Normal | Ver salt.<br>Pág.<br>Vis | 🖻 Dise<br>🗍 Vist | eño de p<br>as perso<br>ibro | agina<br>nalizao | das      | Pierie<br>Mostrar | Zoom  | 100%<br>Zoor | Ampliar<br>selección | C Nue | eva ventana<br>anizar todo<br>ovilizar ~<br>Ve | entana | Camb | piar Ma<br>has • Ma | cros<br>cros |   |        | ^         |
| A1     |                          | • 1              | $\times$                     | $\checkmark$     | $f_x$    |                   |       |              |                      |       |                                                |        |      |                     |              |   |        | ~         |
|        | Α                        |                  | В                            |                  | С        |                   | D     |              | E                    |       | F                                              | G      |      | н                   |              | Ι |        | -         |
| 1      |                          |                  |                              |                  |          |                   |       |              |                      |       |                                                |        |      |                     |              |   |        |           |
| 2      |                          |                  |                              |                  |          |                   |       |              |                      |       |                                                |        |      |                     |              |   |        |           |
| 3      |                          | _                |                              | _                |          |                   |       |              |                      | _     |                                                |        |      |                     |              |   |        |           |
| 4      |                          |                  |                              |                  |          |                   |       |              |                      |       |                                                |        |      |                     |              |   |        |           |
| 5      |                          |                  |                              |                  |          |                   |       |              |                      |       |                                                |        |      |                     |              |   |        |           |
| 7      |                          |                  |                              |                  |          | -                 |       |              |                      |       |                                                |        |      |                     | -            |   |        |           |
| 8      |                          | -                |                              |                  |          | -                 |       |              |                      | -     |                                                |        |      |                     |              |   |        |           |
| 9      |                          |                  |                              |                  |          |                   |       |              |                      |       |                                                |        |      |                     |              |   |        |           |
| 10     |                          |                  |                              |                  |          |                   |       |              |                      |       |                                                |        |      |                     |              |   |        |           |
| 11     |                          |                  |                              |                  |          |                   |       |              |                      |       |                                                |        |      |                     |              |   |        |           |
| 12     |                          |                  |                              |                  |          |                   |       |              |                      |       |                                                |        |      |                     |              |   |        |           |
| 13     |                          | _                |                              |                  |          |                   |       |              |                      |       |                                                |        |      |                     |              |   |        |           |
| 14     |                          |                  |                              |                  |          |                   |       |              |                      |       |                                                |        |      |                     |              |   |        |           |
| 15     |                          |                  | /                            |                  |          |                   |       |              |                      |       |                                                |        |      |                     |              |   |        |           |
| 16     |                          | 1                |                              |                  |          |                   |       |              |                      | -     |                                                |        |      |                     |              |   |        | _         |
| 10     |                          | /                | _                            |                  |          |                   |       |              |                      |       |                                                |        |      |                     |              |   |        | -         |
| I      |                          | oja1             | Hoja                         | 12               | $\oplus$ |                   |       |              |                      |       | E 4                                            |        |      |                     |              |   |        | Þ         |
| USTO   | 1                        |                  |                              |                  |          |                   |       |              |                      |       |                                                | ⊞      |      | <u> </u>            | - 1          |   | -+     | 100 %     |

Imagen 2. Botón Grabación de macros, adaptado de Ms Excel, (2013). Elaboración propia.

Si no se muestra este botón en la barra de estado, es necesario que lo actives de la siguiente manera:

USTO

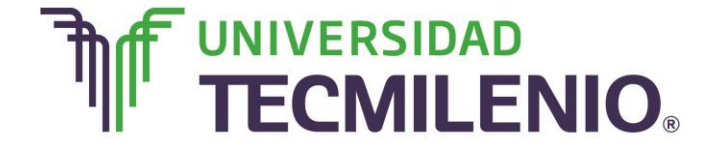

### Innovación con propósito de vida.

Ш

~

÷

\*

#### Pasos para activar el botón Grabación de macros

K 8 5. c. ; Librol - Excel 100 ARCHIVO INICIO INSERTAR DISEÑO DE PÁGINA FÓRMULAS DATOS REVISAR VISTA Iniciar sesión General \* Formato condicional \* Σ· 2. Ensertar \* × • 11 • A\* A\* = = - >> • -Calibri Egs -\$ - % 000 🕎 Dar formato como tabla -Eliminar \* - AL ■書書 @ # 圖· +& # Pegar N Estilos de celda -Formato \* 1. Portapapeles 15 Fuente -Alineación ra Número ra Estilos Celdas Modificar F6 × 1 fx. С D E E G н 1 κ A J 1 2 3 4 5 6 7 D 8 9 10 11 12 13 Haz clic en el video. 14 Hoja1 1 41 1

Pasos para activar el botón Grabación de macros

Vídeo 1. Pasos para activar el botón Grabación de macros, adaptado de Ms Excel, (2013). Elaboración propia.

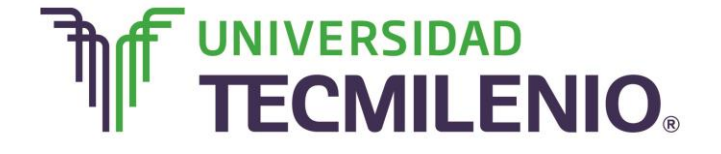

1. Haz clic en el ratón con el botón derecho en la barra de estado.

| Conter     | Calibri | + 11 + A' | 2 = = 5 | 87.     | IP Ajustar tes | 50          | General    | 4    |           |             | Nor     | nal     | Buena         | incorrecte | Neutra | 15 | Cállouite |   | Her .      | 3 🕅            | ∑ Autocuma | 17 - 24   | - 64    |
|------------|---------|-----------|---------|---------|----------------|-------------|------------|------|-----------|-------------|---------|---------|---------------|------------|--------|----|-----------|---|------------|----------------|------------|-----------|---------|
| Copiar +   | N # 5 - | - A- A    |         | ( et et | Continat       | y centrar - | \$ + 56 == | 12.2 | Tornat    | a Darfor    | nato CT | 4.61110 | Celifa vincul | Entradia   | Notas  |    | Səfidə    |   | insertar E | Aminar Formato | Ratera -   | Ordener)  | Buscar  |
| anapries G | 1.00    | de .      |         |         | each4          |             | Manure     |      | condicion | ul = como t | vidia - |         | 14            | 844        |        |    |           |   |            | Crites         | C 100.0    | Modifical | HINCOON |
|            |         |           |         |         |                |             |            |      |           |             |         |         |               |            |        |    | *         |   |            |                |            |           |         |
| A          | ÷¢      | 0 C       | E)      | ÷       | 6              | н           | - C:       |      |           | к           | 36      | м       | N.            | 0          |        | Q  | R :       | 1 | £          | 3              | U          | ¥.        | W.      |
|            |         |           |         |         |                |             |            |      |           |             |         |         |               |            |        |    |           |   |            |                |            |           |         |
|            |         |           |         |         |                |             |            |      |           |             |         |         |               |            |        |    |           |   |            |                |            |           |         |
|            |         |           |         |         |                |             |            |      |           |             |         |         |               |            |        |    |           |   |            |                |            |           |         |
|            |         |           |         |         |                |             |            |      |           |             |         |         |               |            |        |    |           |   |            |                |            |           |         |
|            |         |           |         |         |                |             |            |      |           |             |         |         |               |            |        |    |           |   |            |                |            |           |         |
|            |         |           |         |         |                |             |            |      |           |             |         |         |               |            |        |    |           |   |            |                |            |           |         |
|            |         |           |         |         |                |             |            |      |           |             |         |         |               |            |        |    |           |   |            |                |            |           |         |
|            |         |           |         |         |                |             |            |      |           |             |         |         |               |            |        |    |           |   |            |                |            |           |         |
|            |         |           |         |         |                |             |            |      |           |             |         |         |               |            |        |    |           |   |            |                |            |           |         |
|            |         |           |         |         |                |             |            |      |           |             |         |         |               |            |        |    |           |   |            |                |            |           |         |
|            |         |           |         |         |                |             |            |      |           |             |         |         |               |            |        |    |           |   |            |                |            |           |         |
|            |         |           |         |         |                |             |            |      |           |             |         |         |               |            |        |    |           |   |            |                |            |           |         |
|            |         |           |         |         |                |             |            |      |           |             |         |         |               |            |        |    |           |   |            |                |            |           |         |
|            |         |           |         |         |                |             |            |      |           |             |         |         |               |            |        |    |           |   |            |                |            |           |         |
|            |         |           |         |         |                |             |            |      |           |             |         |         |               |            |        |    |           |   |            |                |            |           |         |
|            |         |           |         |         |                |             |            |      |           |             |         |         |               |            |        |    |           |   |            |                |            |           |         |
|            |         |           |         |         |                |             |            |      |           |             |         |         |               |            |        |    |           |   |            |                |            |           |         |
|            |         |           |         |         |                |             |            |      |           |             |         |         |               |            |        |    |           |   |            |                |            |           |         |
|            |         |           |         |         |                |             |            |      |           |             |         |         |               |            |        |    |           |   |            |                |            |           |         |
|            |         |           |         |         |                |             |            |      |           |             |         |         |               |            |        |    |           |   |            |                |            |           |         |
|            |         |           |         |         |                |             |            |      |           |             |         |         |               |            |        |    |           |   |            |                |            |           |         |
|            |         |           |         |         |                |             |            |      |           |             |         |         |               |            |        |    |           |   |            |                |            |           |         |
|            |         |           |         |         |                |             |            |      |           |             |         |         |               |            |        |    |           |   |            |                |            |           |         |
|            |         |           |         |         |                |             |            |      |           |             |         |         |               |            |        |    |           |   |            |                |            |           |         |
|            |         |           |         |         |                |             |            |      |           |             |         |         |               |            |        |    |           |   |            |                |            |           |         |
|            |         |           |         | _       | 1              |             |            |      |           |             |         |         |               |            |        |    |           |   |            |                |            |           |         |
|            |         |           |         | -       |                |             |            |      |           |             |         |         |               |            |        |    |           |   |            |                |            |           |         |
|            |         |           |         |         |                |             |            |      |           |             |         |         |               |            |        |    |           |   |            |                |            |           |         |

#### Barra de estado

Imagen 3. Barra de estado, adaptado de Ms Excel, (2013). Elaboración propia.

2. Aparecerá un menú emergente con las opciones activas y ocultas de la barra de estado, a continuación se muestra:

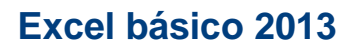

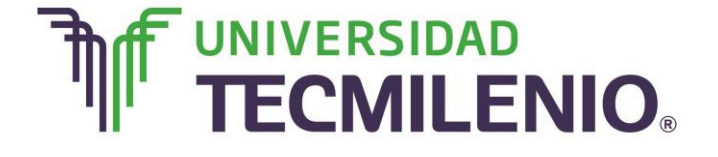

| Menú emergente | e del botón | derecho sobi | re Barra de | estado |
|----------------|-------------|--------------|-------------|--------|
|----------------|-------------|--------------|-------------|--------|

| ARCHIVO       | ~ | Modo de celda                              | Listo         | VISTA    |            |        | Inici | iar sesiór |
|---------------|---|--------------------------------------------|---------------|----------|------------|--------|-------|------------|
|               | ~ | Relleno rápido en las celdas en blanco     |               | <b>D</b> |            |        |       |            |
| Normal Ver sa | ~ | Relleno rápido en las celdas modificadas   |               | 🗖 🗉      | Cambiar    | Macros |       |            |
| Pág.          | ~ | Eirmas                                     | Desactivado   |          | ventanas * | *      |       |            |
|               | ~ | Directiva de administración de información | Desactivado   | ntana    |            | Macros |       | ^          |
| A1            | ~ | Permisos                                   | Desactivado   |          |            |        |       | ~          |
| A             |   | Bloq Mayús                                 | Desactivado   | G        |            | н      | 1     |            |
| 1             |   | Blog Num                                   | Activada      |          |            |        |       |            |
| 2             | ~ | Blog Mayūs                                 | Desactivado   |          |            |        |       |            |
| 3             | ~ | Número fijo de decimales                   | Desactivado   |          |            |        |       |            |
| 5             |   | Modo de sobrescritura                      |               |          |            |        |       |            |
| 6             | ~ | Modo final                                 |               |          |            |        |       |            |
| 7             |   | Grabación de macros                        | Sin grabación |          |            |        |       |            |
| 8             | 7 | -<br>Modo de selección                     | -             |          |            |        |       |            |
| 10            |   | Número do pásico                           |               |          |            |        |       |            |
| 11            |   | Rumero de pagina                           |               |          |            |        |       |            |
| 12            | Ľ | Promedio                                   |               |          |            |        |       |            |
| 13            | ľ | Recuento                                   |               |          |            |        |       |            |
| 14            | L | Recuento numérico                          |               |          |            |        |       |            |
| 15            |   | Minima                                     |               |          |            |        |       |            |
| 16            |   | Máxima                                     |               |          |            |        |       |            |
| 17            | 1 | Suma                                       |               |          |            |        |       | -          |
| ( )           |   |                                            |               |          |            |        | 1     | •          |

*Imagen 4*. Menú emergente del botón derecho sobre Barra de estado, adaptado de Ms Excel, (2013). Elaboración propia.

Las opciones que aparecen con marca de verificación se encuentran visibles en la barra de estado.

3. Selecciona la opción Grabación de Macros.

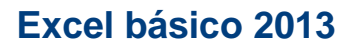

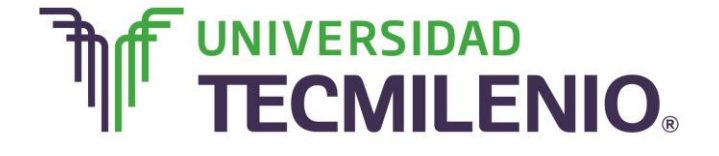

#### Activando Grabación de macros en Barra de estado

|              | Pe | rsonalizar barra de estado                 |               |      |          |            | ?      | 图 - | δ×            |
|--------------|----|--------------------------------------------|---------------|------|----------|------------|--------|-----|---------------|
| ARCHIVO      | 11 | Modo de celda                              | Listo         | R    | VISTA    |            |        | Ir  | niciar sesión |
|              | ~  | Relleno rápido en las celdas en blanco     |               | ia [ | 00       |            |        |     |               |
| Normal Ver s | ~  | Relleno rápido en las celdas modificadas   |               | io [ | I Di     | Cambiar    | Macros |     |               |
| Pág          | 1  | Eirmas                                     | Desactivado   | 1    | 66       | ventanas * | *      |     |               |
|              | ~  | Directiva de administración de información | Desactivado   | Vent | ana      |            | Macros |     | ^             |
| A1           | ~  | Permisos                                   | Desactivado   |      |          |            |        |     | ~             |
| A            |    | <u>B</u> loq Mayús                         | Desactivado   |      | G        |            | н      | 1   |               |
| 1            |    | Blog Num                                   | Activada      |      |          |            |        |     |               |
| 2            | ~  | Blog Mayús                                 | Desactivado   |      |          | _          |        |     |               |
| 3            | ~  | Número fijo de decimales                   | Desactivado   | -    |          |            |        |     |               |
| 5            |    | Modo de sobrescritura                      |               | +    |          |            |        |     |               |
| 6            | ~  | Modo final                                 |               |      |          |            |        |     |               |
| 7            | ~  | Grabación de macros                        | Sin grabación |      |          | _          |        |     | _             |
| 9            | ~  | Modo de selección                          |               |      |          |            |        |     | _             |
| 10           | ~  | Número de página                           |               |      |          |            |        |     |               |
| 11           | ~  | Promedio                                   |               |      |          |            |        |     |               |
| 12           | ~  | Recuento                                   |               | +    |          | -          |        |     |               |
| 13           |    | Recuento numérico                          |               | -    |          |            |        |     |               |
| 15           |    | Minima                                     |               |      |          |            |        |     |               |
| 16           |    | Mávima                                     |               |      |          |            |        |     |               |
| 17           | 1  | Suma                                       |               | _    |          | _          |        |     | -             |
| ()           |    | Estado do la caroa                         |               | 1    |          |            |        |     | Þ             |
| usto 🔠       | Ě  | Estado de la Calga                         |               |      | <b>#</b> | iii 😐      |        | 1   | + 100 %       |

*Imagen 5*. Activando Grabación de macros en barra de estado, adaptado de Ms Excel, (2013). Elaboración propia.

Observa en la siguiente imagen que ya aparece el botón **Grabación de macros** en la barra de estado:

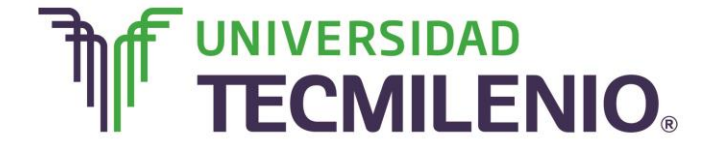

### Innovación con propósito de vida.

#### Botón Grabación de macros

| ARCENVO <inicio< td=""> INSERTAR DISERIAR DISERIAR DISERIAR PAGINA FORMULAS DATOS REVISAR VISTA     Image: Diserio de página   Versalt. Vistas personalizadas   Vistas de libro     Vistas de libro     Vistas de libro     Vistas de libro     At     A     B   C   D   E   F   G     H     Vistas de libro     Vistas de libro  <th>n – e ×</th><th>? 困</th><th></th><th></th><th></th><th>1 - Excel</th><th>Libro1 -</th><th></th><th>Če os ol</th><th></th><th></th><th>•</th><th>5.4</th><th></th></inicio<> | n – e × | ? 困 |                            |       |                                                               | 1 - Excel | Libro1 -             |          | Če os ol |                                  |                                        | •                             | 5.4       |            |
|----------------------------------------------------------------------------------------------------|---------|-----|----------------------------|-------|---------------------------------------------------------------|-----------|----------------------|----------|----------|----------------------------------|----------------------------------------|-------------------------------|-----------|------------|
| A1 $i$ $f_x$ A       B       C       D       E       F       G       H         1       I       I       I       I       I       I       I       I       I         2       I       I <thi< th="">       I       I       I</thi<>                                                                                                    |         | ros | iar<br>AS Macros<br>Macros | VISTA | REVISAR<br>Jeva ventana<br>ganizar todo<br>movilizar *<br>Ven | ar<br>ón  | Ampliar<br>selecciór | Zoom 100 | NO DE PA | ir DISEl<br>Dágina<br>Dhalizadas | NSERTA<br>eño de p<br>as perso<br>ibro | I<br>Dise<br>Vista<br>s de li | VO INICIO | Norma      |
| A         B         C         D         E         F         G         H           1                                                                                                    | ,       |     |                            |       |                                                               |           |                      |          | e        | $\checkmark f_x$                 | $\times$                               | Ŧ                             | *         | A1         |
| 1                                                                                                    | I       | I   | Н                          | G     | F                                                             |           | E                    | D        | C        |                                  | в                                      |                               | А         | 1          |
| 2     3     4     4     4     4     4     4     4     4     4     4     4     4     4     4     4     4     4     4     4     4     4     4     4     4     4     4     4     4     4     4     4     4     4     4     4     4     4     4     4     4     4     4     4     4     4     4     4     4     4     4     4     4     4     4     4     4     4     4     4     4     4     4     4     4     4     4     4     4     4     4     4     4     4     4     4     4     4     4     4     4     4     4     4     4     4     4     4     4     4     4     4     4     4     4     4     4     4     4     4     4     4     4     4     4     4     4     4     4     4     4     4     4     4     4     4     4     4     4     4     4     4     4     4     4     4     4     4     4     4     4     4     4     4     4 <td></td> <td></td> <td></td> <td></td> <td></td> <td></td> <td></td> <td></td> <td></td> <td></td> <td></td> <td></td> <td></td> <td>1</td>                                                                  |         |     |                            |       |                                                               |           |                      |          |          |                                  |                                        |                               |           | 1          |
| 3                                                                                                    |         |     |                            |       |                                                               |           |                      |          |          | _                                |                                        | -                             |           | 2          |
| 4     6     6     6     6     6     6     6     6     6     6     6     6     6     6     6     6     6     6     6     6     6     6     6     6     6     6     6     6     6     6     6     6     6     6     6     6     6     6     6     6     6     6     6     6     6     6     6     6     6     6     6     6     6     6     6     6     6     6     6     6     6     6     6     6     6     6     6     6     6     6     6     6     6     6     6     6     6     6     6     6     6     6     6     6     6     6     6     6     6     6     6     6     6     6     6     6     6     6     6     6     6     6     6     6     6     6     6     6     6     6     6     6     6     6     6     6     6     6     6     6     6     6     6     6     6     6     6     6     6     6     6     6     6     6     6 <td></td> <td></td> <td></td> <td></td> <td></td> <td></td> <td></td> <td></td> <td></td> <td></td> <td></td> <td>-</td> <td></td> <td>3</td>                                                                 |         |     |                            |       |                                                               |           |                      |          |          |                                  |                                        | -                             |           | 3          |
| 6                                                                                                    |         | _   |                            |       |                                                               |           | -                    |          |          |                                  |                                        |                               |           | 5          |
|                                                                                                    |         |     |                            |       |                                                               |           |                      |          |          |                                  |                                        |                               |           | 6          |
| 8                                                                                                    |         |     |                            |       |                                                               |           |                      |          |          |                                  |                                        |                               |           | 7          |
| 9                                                                                                    |         |     |                            |       |                                                               |           |                      |          |          |                                  |                                        |                               |           | 8          |
| 10                                                                                                    |         |     |                            |       |                                                               |           |                      |          |          |                                  |                                        |                               |           | 9          |
| 11     12     13     14       15     16     17       17     19     10                                                                                                    |         |     |                            |       |                                                               |           |                      |          |          |                                  |                                        |                               |           | 10         |
| 12     13       14     15       16     17       19     10                                                                                                    |         |     |                            |       |                                                               |           |                      |          |          |                                  |                                        |                               |           | 11         |
|                                                                                                    |         | _   |                            |       |                                                               |           |                      |          |          |                                  |                                        | -                             |           | 12         |
|                                                                                                    |         |     |                            |       |                                                               |           |                      |          |          |                                  |                                        |                               |           | 13         |
|                                                                                                    |         | _   |                            |       |                                                               |           |                      |          |          | -                                | 1                                      | -                             |           | 14         |
|                                                                                                    |         | _   |                            |       |                                                               |           |                      |          |          |                                  | /                                      |                               |           | 15         |
| 10                                                                                                    |         |     |                            |       |                                                               |           |                      |          |          |                                  |                                        | 1                             |           | 17         |
|                                                                                                    |         |     |                            |       |                                                               |           |                      |          |          |                                  | 1.1.1.1                                | 1                             |           | 1.0        |
|                                                                                                    | 4       |     |                            |       | 4                                                             |           |                      |          | 9        | az (+                            | ној                                    | jal                           |           | - <u>-</u> |

Imagen 6. Botón Grabación de macros, adaptado de Ms Excel, (2013). Elaboración propia.

Al presionar el botón ficha Vista/Macros/Macros/Grabar macro... o el botón Grabación de macros desde la barra de estado, aparecerá el cuadro de diálogo Grabar macro:

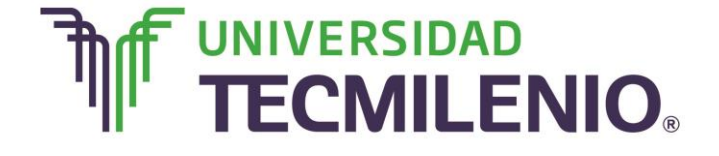

#### Opciones del cuadro de diálogo Grabar macro

| ARCHIVO IN                 | - c≥ - ∓<br>ICIO INSI   | ERTAR DISEÑO                          | ) DE PÁGINA | FÓRMULAS       | Libri<br>DA1 | ol - Escel<br>TOS REVISA                         | NR .                                                                             | VISTA                                                             |                    |                                   | ? 🗵 –<br>Iniciar se                                                                                      | sión 🔽 |
|----------------------------|-------------------------|---------------------------------------|-------------|----------------|--------------|--------------------------------------------------|----------------------------------------------------------------------------------|-------------------------------------------------------------------|--------------------|-----------------------------------|----------------------------------------------------------------------------------------------------|--------|
| Pegar 😽                    | Calibri<br>N K <u>S</u> | • 11 • ) /<br>•   🖽 •   🖄 •<br>Fuente | A · ■ 3     | = <b>₩</b> ð • | 部<br>日 -     | General •<br>\$ • 96 000<br>*68 \$8<br>Número 15 | Rafie<br>IIII Da<br>IIIII Da<br>IIIII Da<br>IIIIIIIIIIIIIIIIIIIIIIIIIIIIIIIIIIII | ermato condicio<br>ar formato como<br>tilos de celda -<br>Estilos | nal •<br>o tabla • | Eliminar -<br>Formato -<br>Celdas | $\sum_{z} \cdot \frac{h}{2} \mathbf{v} \cdot \mathbf{v}$ $= \cdot \mathbf{v} \cdot \mathbf{v}$ Modificar | ~      |
| A1                         | * : >                   | √ <i>f</i> x                          |             |                |              |                                                  |                                                                                  |                                                                   |                    |                                   |                                                                                                    | ~      |
| A                          | В                       | c                                     | D           | E              | 1 1          | F(                                               | 3                                                                                | н                                                                 | 1                  | J                                 | κ                                                                                                    | -      |
| 1<br>2<br>3<br>4<br>5<br>6 |                         |                                       |             |                | C            |                                                  |                                                                                  |                                                                   |                    |                                   |                                                                                                    |        |
| 7 8                        | _                       |                                       |             |                |              |                                                  |                                                                                  |                                                                   |                    |                                   |                                                                                                    |        |
| 9                          |                         |                                       |             |                |              |                                                  |                                                                                  |                                                                   |                    |                                   |                                                                                                    |        |
| 11                         |                         |                                       | -           |                |              |                                                  |                                                                                  | _                                                                 |                    |                                   |                                                                                                    |        |
| 12<br>13<br>14             |                         |                                       | =[          | Haz c          | lic e        | n el vid                                         | leo.                                                                             |                                                                   |                    |                                   |                                                                                                    |        |
| 1 3                        | Hojal                   | ۲                                     |             |                |              |                                                  | Ĩ.                                                                               | (1)                                                               |                    |                                   |                                                                                                    | Þ      |
| usto 🛅                     |                         |                                       |             |                |              |                                                  |                                                                                  | E                                                                 |                    |                                   | ++                                                                                                    | 100 %  |

Opciones del cuadro de diálogo Grabar macro

Video 2. Opciones del cuadro de diálogo Grabar macro, adaptado de Ms Excel, (2013). Elaboración propia.

Las opciones que aparecen son:

1. **Nombre de la macro**. Se debe asignar un nombre a la macro, no está permitido insertar espacios en blanco en el nombre de la macro.

2. **Tecla de método abreviado**. Se puede asignar un método abreviado mediante la combinación de las tecla CTRL + "una tecla del teclado" debes tomar en cuenta que debes elegir una combinación que no utilice ya Excel.

3. **Grabar macro en**. Se puedes elegir guardar la macro en el libro activo, en el libro de macros personal o en otro libro.

4. **Descripción.** En este espacio puedes describir cuál es el cometido de la macro o cualquier otro dato que te diga algo de la acción que realizará.

5. Aceptar o Cancelar. Al hacer clic en el botón Aceptar automáticamente comenzará la grabación de la macro.

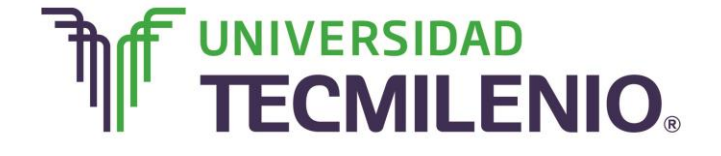

### Innovación con propósito de vida.

Observa el siguiente ejemplo:

| Normal                |                | Diseño de pági              | ina 6  | strar Zoor | → Nueva ventana → ↔ → → → → → → → → → → → → → → → → →                                                                                                   |
|-----------------------|----------------|-----------------------------|--------|------------|----------------------------------------------------------------------------------------------------|
| Horman                | Pág.<br>Vistas | Vistas personal<br>de libro | izadas | -          | Grabar macro                                                                                                    |
| A1                    | *              | : × .                       | fx     | -          | Cotizador                                                                                                    |
| 1<br>2<br>3<br>4<br>5 | A              | В                           | С      |            | Tecla de método abreviado:         CTRL+         Quardar macro en:         Este libro         Descripción:         Cotizador para refacciones de autos. |
| 6<br>7<br>8<br>9      |                |                             |        |            | Aceptar Cancelar                                                                                                    |
| 11                    |                |                             |        |            |                                                                                                    |
| 12                    |                |                             |        |            |                                                                                                    |
| 13                    |                |                             |        |            |                                                                                                    |
| 14                    |                |                             |        |            |                                                                                                    |
| 15                    |                |                             |        |            |                                                                                                    |
| 16                    |                |                             |        |            |                                                                                                    |
| 17                    |                |                             |        |            | [                                                                                                    |
| 10                    |                |                             |        |            |                                                                                                    |

#### Ejemplo para las opciones del cuadro de diálogo Grabar macro

*Imagen 7*. Ejemplo para las opciones del cuadro de diálogo Grabar macro, adaptado de Ms Excel, (2013). Elaboración propia.

Al presionar el botón Aceptar, la grabación de la macro comenzará y para comprobarlo puedes verificar en la barra de estado donde encontrarás el botón **Grabación de macros** grabado teniendo la opción de detener la grabación.

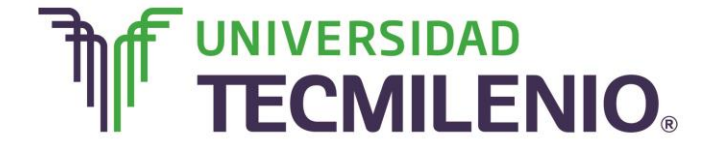

### Innovación con propósito de vida.

#### Grabación de macro en curso

| ARCHINO INICIO INSERTAR DISEÑO DE PÁGINA FÓRMULAS DATOS REVISAR VISTA Iniciar sesión   Image: State of the state of the state                                                                              | x 🗄 📙  | 5.0                                    |                                            |                |           | Libro1 - I           | Excel                |         | ?                                 | 函 — d  | y X       |
|----------------------------------------------------------------------------------------------------|--------|----------------------------------------|--------------------------------------------|----------------|-----------|----------------------|----------------------|---------|-----------------------------------|--------|-----------|
| Normal Ver salt.   Normal Ver salt.   Vistas personalizadas   Normal   Ver salt.   Normal   Vistas de libro     A1     A   B   C   D   E   F   G     H     I   Com   I     I     I     I     I     I     I     I     I     I     I     I     I     I     I      I     I     I     I     I     I     I     I     I     I     I     I     I     I     I        I                                                                                                    | ARCHIV | O INICIO                               | D INSERTAR                                 | DISEÑO DE PÁ   | GINA FÓR  | MULAS                | DATOS REVISAR        | R VISTA |                                   | Inicia | ir sesión |
| A       B       C       D       E       F       G       H       I         1       .       .       .       .       .       .       .       .       .       .       .       .       .       .       .       .       .       .       .       .       .       .       .       .       .       .       .       .       .       .       .       .       .       .       .       .       .       .       .       .       .       .       .       .       .       .       .       .       .       .       .       .       .       .       .       .       .       .       .       .       .       .       .       .       .       .       .       .       .       .       .       .       .       .       .       .       .       .       .       .       .       .       .       .       .       .       .       .       .       .       .       .       .       .       .       .       .       .       .       .       .       .       .       .       .       .       .       .                                                                                                    | Normal | Ver salt. <sub>I</sub><br>Pág.<br>Vist | Diseño de pági Vistas personal as de libro | ina 🔄          | Zoom 100% | Ampliar<br>selección | Caller Sueva ventana | e D C C | ambiar<br>ntanas Macros<br>Macros |        | ^         |
| A       B       C       D       E       F       G       H       I         1       -       -       -       -       -       -       -       -       -       -       -       -       -       -       -       -       -       -       -       -       -       -       -       -       -       -       -       -       -       -       -       -       -       -       -       -       -       -       -       -       -       -       -       -       -       -       -       -       -       -       -       -       -       -       -       -       -       -       -       -       -       -       -       -       -       -       -       -       -       -       -       -       -       -       -       -       -       -       -       -       -       -       -       -       -       -       -       -       -       -       -       -       -       -       -       -       -       -       -       -       -       -       -       -       -       -       -       -                                                                                                    | A1     | ¥                                      | : × .                                      | f <sub>x</sub> |           |                      |                      |         |                                   |        | ~         |
| 1     2       3     4       5     6       6     6       7     7       8     9       9     10       11     Grabación en curso. Al       12     presionar el botón, se       13     detendrá la grabación       14     6       15     6       16     7       17     7                                                                                                    |        | Α                                      | В                                          | С              | D         | E                    | F                    | G       | н                                 | Ι      |           |
| 2 3<br>3 4<br>4 5<br>6 7<br>7 8<br>9 9<br>10<br>10<br>11 Grabación en curso. Al<br>presionar el botón, se<br>detendrá la grabación<br>14 de la macro.<br>15<br>16<br>17<br>17<br>18<br>19<br>10<br>10<br>11<br>10<br>11<br>11<br>11<br>12<br>14<br>14<br>15<br>15<br>16<br>17<br>18<br>19<br>10<br>10<br>10<br>11<br>10<br>11<br>10<br>11<br>10<br>11<br>10<br>11<br>10<br>11<br>10<br>11<br>10<br>11<br>10<br>11<br>10<br>11<br>10<br>11<br>10<br>11<br>10<br>11<br>10<br>11<br>10<br>11<br>10<br>11<br>10<br>10                                                                                                    | 1      |                                        |                                            |                |           |                      |                      |         |                                   |        |           |
| 3     4       4       5       6       7       8       9       10       11       Grabación en curso. Al       presionar el botón, se       detendrá la grabación       14       15       16       17       18       19       11       Grabación en curso. Al       presionar el botón, se       detendrá la grabación       14       15       16       17       17       18       19       10       11       Grabación en curso. Al       presionar el botón, se       12       13       14       15       16       17       18       19       10       10       10       11       12       13       14       15       16       17       18       19       10       10       10       11       12       14       16       17<                                                                                                    | 2      |                                        |                                            |                |           |                      |                      |         |                                   |        |           |
| 4     5     6     6     6     6     6     6     6     6     6     6     6     6     6     6     6     6     6     6     6     6     6     6     6     6     6     6     6     6     6     6     6     6     6     6     6     6     6     6     6     6     6     6     6     6     6     6     6     6     6     6     6     6     6     6     6     6     6     6     6     6     6     6     6     6     6     6     6     6     6     6     6     6     6     6     6     6     6     6     6     6     6     6     6     6     6     6     6     6     6     6     6     6     6     6     6     6     6     6     6     6     6     6     6     6     6     6     6     6     6     6     6     6     6     6     6     6     6     6     6     6     6     6     6     6     6     6     6     6     6     6     6     6     6     6 </td <td>3</td> <td></td> <td></td> <td></td> <td></td> <td></td> <td></td> <td></td> <td></td> <td></td> <td></td>                                                                                                    | 3      |                                        |                                            |                |           |                      |                      |         |                                   |        |           |
| 5     6     7     7     7     7     7     7     7     7     7     7     7     7     7     7     7     7     7     7     7     7     7     7     7     7     7     7     7     7     7     7     7     7     7     7     7     7     7     7     7     7     7     7     7     7     7     7     7     7     7     7     7     7     7     7     7     7     7     7     7     7     7     7     7     7     7     7     7     7     7     7     7     7     7     7     7     7     7     7     7     7     7     7     7     7     7     7     7     7     7     7     7     7     7     7     7     7     7     7     7     7     7     7     7     7     7     7     7     7     7     7     7     7     7     7     7     7     7     7     7     7     7     7     7     7     7     7     7     7     7     7     7     7     7     7 <td>4</td> <td></td> <td></td> <td></td> <td></td> <td></td> <td></td> <td></td> <td></td> <td></td> <td>_</td>                                                                                                    | 4      |                                        |                                            |                |           |                      |                      |         |                                   |        | _         |
| 6     7                                                                                                    | 5      |                                        |                                            |                |           |                      |                      |         |                                   |        | _         |
| 7     8     9     10     10       10     11     Grabación en curso. Al presionar el botón, se detendrá la grabación de la macro.     13     14       13     detendrá la grabación de la macro.     15     16       16     17     10     10       17     10     10     10                                                                                                    | 6      |                                        |                                            |                |           |                      |                      |         |                                   |        | _         |
| 9                                                                                                    | 0      |                                        |                                            |                |           |                      |                      |         |                                   |        |           |
| 10   11   12   presionar el botón, se   13   detendrá la grabación   14   de la macro.   15   16   17   18   19   10   11   12   13   14   15   16   17   18   19   10   10                                                                                                    | 9      |                                        |                                            |                |           |                      |                      |         |                                   |        |           |
| 11 Grabación en curso. Al   12 presionar el botón, se   13 detendrá la grabación   14 de la macro.   15 16   16 17   17 10                                                                                                    | 10     |                                        |                                            |                |           |                      |                      |         |                                   |        |           |
| 12     presionar el botón, se detendrá la grabación de la macro.       13     detendrá la grabación de la macro.       15                                                                                                    | 11     |                                        | Grabación e                                | en curso. Al   |           |                      |                      |         |                                   |        |           |
| 13       detendrá la grabación         14       de la macro.         15                                                                                                    | 12     |                                        | presionar el                               | botón, se      |           |                      |                      |         |                                   |        |           |
| 14     de la macro.       15                                                                                                    | 13     |                                        | detendrá la                                | grabación      |           |                      |                      |         |                                   |        |           |
| 15<br>16<br>17<br>17<br>17<br>10<br>17<br>17<br>10<br>17<br>10<br>17<br>10<br>10<br>17<br>10<br>10<br>10<br>10<br>10<br>10<br>10<br>10<br>10<br>10                                                                                                    | 14     |                                        | de la macro                                | •              |           |                      |                      |         |                                   |        |           |
| 16<br>17<br>10<br>↓ ↓ ↓ ↓ ↓ ↓ ↓ ↓ ↓ ↓ ↓ ↓ ↓ ↓ ↓ ↓ ↓ ↓ ↓                                                                                                     | 15     |                                        |                                            |                |           |                      |                      |         |                                   |        |           |
| 17<br>10<br>↓ ↓ ja1 Hoja2 ↔ : ↓<br>LISTO                                                                                                    | 16     |                                        |                                            |                |           |                      |                      |         |                                   |        |           |
| Image: state state | 17     |                                        | /                                          |                |           |                      |                      |         |                                   |        |           |
| LISTO III+ 100 %                                                                                                    |        | )   H                                  | ja1 Hoja2                                  | (+)            |           |                      | : 4                  |         |                                   |        | Þ         |
|                                                                                                    | LISTO  |                                        |                                            |                |           |                      |                      | # D     | <u> </u>                          | +      | 100 %     |

Imagen 8. Grabación de macro en curso, adaptado de Ms Excel, (2013). Elaboración propia.

A partir de este momento, debes comenzar a realizar las acciones que quieras grabar. Toma en cuenta que **no debes seleccionar ninguna celda a partir de la grabación**, ya que si seleccionas alguna y está no está dentro del grupo de celdas que quieras editar o dar formato puede ocasionarte problemas de celdas fuera de rango al ejecutar la macro.

Al concluir las acciones que quieres grabar, es necesario hacer un clic en el botón Detener de la barra de estado, o seleccionar el botón ficha Vista/Macros/Detener grabación.

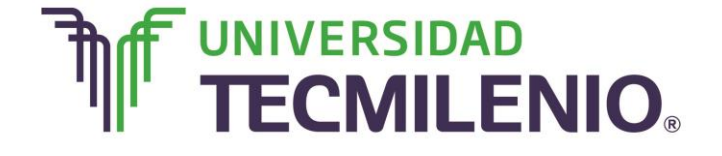

### Innovación con propósito de vida.

#### ? 👁 🗕 🗗 🗙 🕅 🔲 🕤 · 🐡 -Libro1 - Excel ARCHIVO INICIO DISEÑO DE PÁGINA Iniciar sesión INSERTAR FÓRMULAS DATOS REVISAR VISTA € 🖓 Nueva ventana 📃 🗈 2. C Q Diseño de página ſ 100 🚽 Organizar todo 🔲 🔟 Normal Ver salt. 📋 Vistas personalizadas Mostrar Zoom 100% Ampliar Cambiar Macros selección 📰 Inmovilizar 👻 ventanas \* Pág. -Vistas de libro Zoom Ventana Ver macros A1 fx Detener grabación $\times$ ÷ ~ Usar referencias relativas С F G В D Е Α 1 2 3 4 5 6 7 8 9 10 11 12 13 14 15 16 17 10 Hoja1 Hoja2 $(\pm)$ 1 Þ ш 100 %

#### Botón ficha Vista/Macros/Macros/Detener grabación

*Imagen 9*. Botón ficha Vista/Macros/Macros/Detener grabación, adaptado de Ms Excel, (2013). Elaboración propia.

En el menú desplegable del botón ficha Vista/Macros/Macros también encontrarás las siguientes dos opciones:

#### **Opciones del comando Macros**

#### 1. Ver Macros

Desde donde tendrás acceso a un listado de las macros creadas en ese libro en caso de existir.

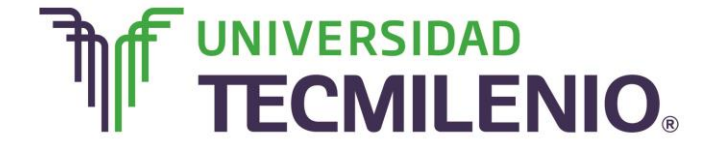

#### 2. Usar referencias relativas

Cuando seleccionas esta opción se utilizarán referencias relativas, para que las macros se graben con acciones relativas a la celda inicial seleccionada.

#### Ejecutando una macro

Es hora de ejecutar una macro, una vez creada una macro, ya está disponible para ejecutarla cuantas veces desees.

Antes de dar la orden de ejecución de la macro, dependiendo del tipo de macro que sea, será necesario seleccionar o no las celdas que quieras queden afectadas por las acciones de la macro.

Por ejemplo, si has creado una macro que automáticamente da formato a las celdas seleccionadas, tendrás que seleccionar las celdas previamente antes de ejecutar la macro.

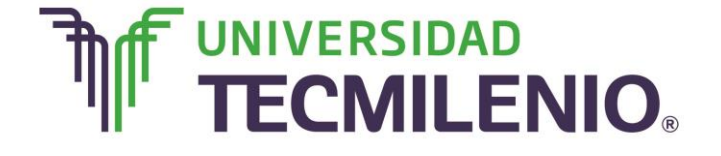

### Innovación con propósito de vida.

#### Pasos para ejecutar una macro

| X≣     | 5-                      | ¢- :                              | Ŧ                               |                |          |                  |              |                      | ?            | T ·                                              | — ć    | 5 3  | ×                  |                |       |       |         |       |      |
|--------|-------------------------|-----------------------------------|---------------------------------|----------------|----------|------------------|--------------|----------------------|--------------|--------------------------------------------------|--------|------|--------------------|----------------|-------|-------|---------|-------|------|
| ARCHIV | O INIC                  | IO I                              | NSERTAR                         | DISE           | ÑO DE PA | ÁGINA            | FÓRM         | NULAS                | DATOS        | REVISAR                                          | VISTA  |      |                    |                |       |       | Inicia  | r ses | siór |
| Normal | Ver salt.<br>Pág.<br>Vi | 🖻 Dise<br>I 🗐 Vista<br>stas de li | eño de pág<br>as persona<br>bro | ina<br>lizadas | Mostrar  | <b>Q</b><br>Zoom | 100%<br>Zoon | Ampliar<br>selección | C Nue<br>Orc | eva ventana<br>ganizar todo<br>novilizar *<br>Vi | entana | Camb | j<br>jiar<br>jas ▼ | Macro<br>Ver m | s     | 5     |         |       |      |
| A1     |                         | • :                               | X                               | fx             |          |                  |              |                      |              |                                                  |        |      |                    | <u> </u>       | ar ma | cro   |         |       |      |
|        | Α                       |                                   | В                               | (              | c        | D                |              | E                    |              | F                                                | G      |      | <b>K</b>           | <u>U</u> sar ı | efere | ncias | relativ | /as   |      |
| 1      |                         |                                   |                                 |                |          |                  |              |                      |              |                                                  |        |      |                    |                |       |       |         |       |      |
| 2      |                         |                                   |                                 |                |          |                  |              |                      |              |                                                  |        |      |                    |                |       |       |         |       |      |
| 3      |                         |                                   |                                 |                |          |                  |              |                      |              |                                                  |        |      |                    |                |       |       |         |       |      |
| 4      |                         |                                   |                                 |                |          |                  |              |                      |              |                                                  |        |      |                    |                |       |       |         |       |      |
| 5      |                         |                                   |                                 |                |          |                  |              |                      |              |                                                  |        |      |                    |                |       |       |         |       |      |
| 7      |                         |                                   |                                 |                |          |                  |              |                      |              |                                                  |        |      |                    |                |       |       |         |       |      |
| 8      |                         |                                   |                                 |                |          |                  |              |                      |              |                                                  |        |      |                    |                |       |       |         |       |      |
| 9      |                         |                                   |                                 |                |          |                  |              |                      |              |                                                  |        |      |                    |                |       |       |         |       |      |
| 10     |                         |                                   |                                 |                |          |                  |              |                      |              |                                                  |        |      |                    |                |       |       |         |       |      |
| 11     |                         |                                   |                                 |                |          |                  |              |                      |              |                                                  |        |      |                    |                |       |       |         |       |      |
| 12     |                         |                                   |                                 |                |          |                  |              |                      |              |                                                  |        |      |                    |                |       |       |         |       |      |
| 14     |                         |                                   |                                 |                |          |                  |              |                      |              |                                                  |        |      |                    |                |       |       |         |       |      |
| 15     |                         |                                   |                                 |                |          |                  |              |                      |              |                                                  |        |      |                    |                |       |       |         |       |      |
| 16     |                         |                                   |                                 |                |          |                  |              |                      |              |                                                  |        |      |                    |                |       |       |         |       |      |
| 17     |                         |                                   |                                 |                |          |                  |              |                      |              |                                                  |        |      |                    |                |       |       |         |       | -    |
| 10     |                         | Hoja1                             | Hoja2                           | (+             | )        |                  |              |                      |              | : •                                              |        |      |                    |                |       |       |         |       | Ţ.   |
| LISTO  | <b>H</b>                | -                                 |                                 |                | ·        |                  |              |                      |              |                                                  | ⊞      |      | ┚ -                | ·              | -     |       | -+      | 100   | %    |

Video 3. Pasos para ejecutar una macro, adaptado de Ms Excel, (2013). Elaboración propia.

Los pasos para ejecutar una macro son los siguientes:

#### 1. Selecciona la opción Ficha Vista/Macros/Macros/Ver macros.

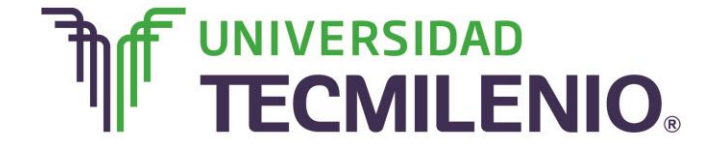

### Innovación con propósito de vida.

#### **Opción Ficha Vista/Macros/Macros/Ver macros**

| XI     | 5.0                           | ÷- :                      | ÷                                       |                  |          |                 | Macros -             | Excel         |                                                            |                  | × 13 – 15 ×         |
|--------|-------------------------------|---------------------------|-----------------------------------------|------------------|----------|-----------------|----------------------|---------------|------------------------------------------------------------|------------------|---------------------|
| ARCHIN | VO INICIO                     | D I                       | NSERTAR                                 | DISE             | ÑO DE PÁ | ágina fói       | RMULAS               | DATOS REVIS   | AR VISTA                                                   |                  | Iniciar sesiór      |
| Norma  | l Ver salt. j<br>Pág.<br>Vist | Dise<br>Vista<br>as de li | eño de pá <u>c</u><br>as persona<br>bro | gina<br>Ilizadas | Mostrar  | Zoom 100<br>Zoo | Ampliar<br>selección | C Nueva venta | na Di Ci<br>odo Di Ili Ci<br>• Di Ili Ci<br>vei<br>Ventana | ambiar<br>ntanas | cros                |
| A1     | ÷                             | 11                        | X                                       | / fx             |          |                 |                      |               |                                                            | Grabar           | macro               |
|        | A                             |                           | в                                       | 1 0              | c I      | D               | E                    | F             | G                                                          | Usar re          | ferencias relativas |
| 1      |                               |                           |                                         |                  |          |                 |                      |               |                                                            |                  |                     |
| 2      |                               | 1                         |                                         |                  |          |                 |                      |               |                                                            |                  |                     |
| 3      |                               |                           |                                         |                  |          |                 |                      |               |                                                            |                  |                     |
| 4      |                               |                           |                                         | -                | _        |                 | -                    |               | _                                                          |                  |                     |
| 5      |                               | -                         |                                         |                  |          |                 |                      |               |                                                            |                  |                     |
| 7      |                               |                           |                                         | -                |          |                 |                      |               | _                                                          |                  |                     |
| 8      |                               | +                         |                                         |                  |          |                 |                      |               |                                                            |                  |                     |
| 9      |                               | -                         |                                         | -                |          |                 |                      |               |                                                            |                  |                     |
| 10     |                               |                           |                                         |                  |          |                 |                      |               |                                                            |                  |                     |
| 11     |                               |                           |                                         |                  |          |                 |                      |               |                                                            |                  |                     |
| 12     |                               |                           |                                         |                  |          |                 |                      |               |                                                            |                  |                     |
| 13     |                               | _                         |                                         | _                |          |                 |                      |               |                                                            |                  |                     |
| 14     |                               |                           |                                         |                  |          |                 |                      |               |                                                            |                  |                     |
| 15     |                               | _                         |                                         |                  |          |                 |                      |               |                                                            |                  |                     |
| 16     |                               |                           |                                         |                  |          |                 |                      |               |                                                            |                  |                     |
| 1/     |                               |                           |                                         |                  |          |                 |                      |               |                                                            |                  |                     |
| 4      | >   H                         | loja1                     | Hoja2                                   | e                | )        |                 |                      | 1 -           | ¢ [                                                        |                  | Þ                   |
| LISTO  | 10                            |                           |                                         |                  |          |                 |                      |               |                                                            |                  | + 100 %             |

Imagen 10. Opción Ficha Vista/Macros/Macros/Ver macros, adaptado de Ms Excel, (2013). Elaboración propia.

 Aparecerá el cuadro de diálogo Macro desde el cuál debes seleccionar de la lista de macros creadas la que quieras producir haciendo clic en el botón Ejecutar.

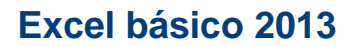

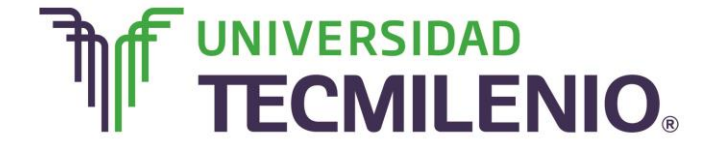

#### Cuadro de diálogo Macro, opción Ver macros

|        |               |         |           | 0101     |            |            | DAD DATO        | 5 112710/11 | TISTIC |   |                  |          |
|--------|---------------|---------|-----------|----------|------------|------------|-----------------|-------------|--------|---|------------------|----------|
|        | 6             | Dis     | eño de pá | gina     | 23         | Macro      |                 |             |        |   | 2 X              | -        |
| Vormal | Ver salt.     | Vist    | as person | alizadas | Mostrar Ze | Nombre de  | la macro:       |             |        |   |                  | 1        |
|        | Pag.<br>Visti | as de l | ibro      |          | 1 ° 1      | Cotizador  |                 |             |        |   | <u>Ej</u> ecutar | <u> </u> |
| A1     | ~             | 1       | ×         | ~ f      | že –       | Colizador  |                 |             |        |   | Pago a paso      |          |
| 1      | А             |         | В         |          | с          |            |                 |             |        |   | Modificar        |          |
| 1      |               | -       |           | _        |            |            |                 |             |        |   | Crear            |          |
| 3      |               |         |           |          |            |            |                 |             |        |   | Eliminar         |          |
| 4      |               | -       |           | -        |            |            |                 |             |        | - | Opciones         | 1        |
| 6      |               |         |           |          |            |            |                 |             |        |   |                  |          |
| 7      |               |         |           | -        |            | Macros en: | Todos los libr  | os abiertos |        |   |                  |          |
| 9      |               |         |           |          |            | Cotizador  | para refaccione | s de autos  |        |   |                  |          |
| 10     |               |         |           |          |            |            |                 |             |        |   |                  |          |
| 11     |               | -       |           | -        |            |            |                 |             |        |   | Cancelar         | i        |
| 12     |               | -       |           | -        |            |            |                 |             |        |   |                  |          |
| 13     |               | -       |           | -        |            | _          | _               |             |        | _ |                  |          |
| 15     |               | -       |           |          |            |            |                 |             |        |   |                  |          |
| 16     |               |         |           |          |            |            |                 |             |        |   |                  |          |
| 17     |               |         |           |          |            |            |                 |             |        |   |                  |          |
|        |               |         |           |          |            |            |                 |             |        |   |                  |          |

Imagen 11. Cuadro de diálogo Macro, opción Ver macros, adaptado de Ms Excel, (2013). Elaboración propia.

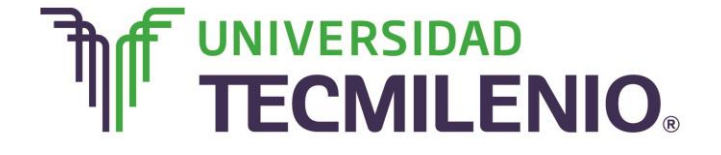

### Innovación con propósito de vida.

A continuación se cerrará el cuadro de diálogo y se ejecutará la macro y con esto el ejemplo la macro queda así:

#### Ejecución de macro Cotizador

| Vorn | nal Ver salt. 📄 Di<br>Pág.<br>Vistas de | seño de pá<br>stas persor<br>libro | ágina<br>nalizadas <sup>N</sup> | lostrar<br>∙ | Zoom 100%<br>Zoom | Ampliar<br>selección              | Nueva ventana 📄 🛛<br>Organizar todo 📄 🕅<br>nmovilizar * 🔲 🖥<br>Ventana | Camt<br>Camt | Diar Macros<br>Macros |   | ^   |
|------|-----------------------------------------|------------------------------------|---------------------------------|--------------|-------------------|-----------------------------------|------------------------------------------------------------------------|--------------|-----------------------|---|-----|
| H6   | • i                                     | $\times$                           | $\sqrt{f_x}$                    | Llant        | era Milenio       |                                   |                                                                        |              |                       |   | ~   |
| 4    | A                                       | в                                  |                                 | c            | D                 | E                                 | F                                                                      | G            | н                     | I | 1   |
| 1    |                                         |                                    |                                 |              | Captura o         | de product                        | os                                                                     |              |                       |   |     |
|      | No. de parte<br>del producto            | Marca                              | Descr                           | ipción       | Unidad            | Tiempo de<br>entrega (en<br>días) | Tiempo requerdio<br>para instalarse<br>(en minutos)                    | Costo        | Proveedor             |   |     |
| 2    | 12560                                   | Stark                              | Listón dal                      | fara         | Diaza             | 2                                 | 14                                                                     | 200          | PRASCO                |   | -   |
| 4    | 11823                                   | Bosh                               | Buija de re                     | Taro         | Pieza<br>1 Dieza  | 2                                 | 25                                                                     | 50           | Bosh de México        |   |     |
| 5    | 17464                                   | Philips                            | Faro de h                       | alógeno      | Pieza             | 3                                 | 30                                                                     | 340          | DPP                   |   |     |
| 6    | 14135                                   | Pirelli                            | Llanta rin                      | 17           | Pieza             | 5                                 | 40                                                                     | 870          | Llantera Milenio      |   |     |
| 7    |                                         |                                    |                                 |              |                   | -                                 |                                                                        |              |                       |   |     |
| 8    |                                         |                                    |                                 |              |                   |                                   |                                                                        |              |                       |   |     |
| 9    |                                         |                                    |                                 |              |                   |                                   |                                                                        |              |                       |   |     |
| 10   |                                         |                                    |                                 |              |                   |                                   |                                                                        |              |                       |   |     |
| 11   |                                         |                                    |                                 |              |                   |                                   |                                                                        |              |                       |   | -   |
| 12   |                                         |                                    |                                 |              |                   |                                   |                                                                        |              |                       |   | -1  |
| 13   |                                         |                                    |                                 |              |                   |                                   |                                                                        |              |                       |   | -17 |

Imagen 12. Ejecución de macro Cotizador, adaptado de Ms Excel, (2013). Elaboración propia.

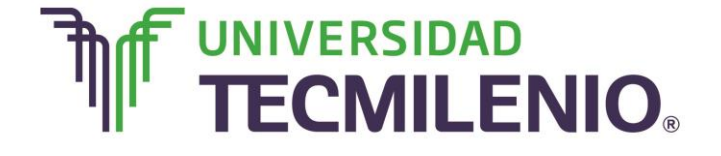

### Innovación con propósito de vida.

Ahora se describe a detalle el cuadro de diálogo Macro:

#### Opciones del cuadro de diálogo Macro

| ×          | ち・ご・<br>INICIO I | =<br>INSERTAR  | DISEÑO DE P | ÁGINA | Macros - Excel<br>FÓRMULAS DATOS REVISAR VISTA | Ejecuta la macro,<br>instrucción por<br>instrucción, abriendo el |
|------------|------------------|----------------|-------------|-------|------------------------------------------------|------------------------------------------------------------------|
|            | Dis              | eño de págin   | a 65        | Ma    | acro                                           | editor de programación de                                        |
| Normal Ver | salt with a      |                | Mostra      | 70 1  | inches de la marca                             | Visual Basic.                                                    |
| Pa         | ág.              | tas personalia | adas -      |       | Cotizador                                      | Singety                                                          |
|            | Vistas de l      | libro          |             |       | Cotizador                                      |                                                                  |
| A1         | * 1              | XV             | fx          |       |                                                | Pago a paso                                                      |
|            | A                | 8              | c           |       | Muestra el editor de                           | Modificar                                                        |
| 1          |                  | 0              |             |       | programación de Visual Basic                   | Se borra la                                                      |
| 2          |                  |                |             |       | macro.                                         | macro.                                                           |
| 3          |                  |                |             |       |                                                | Eliminar                                                         |
| 4          |                  |                |             |       |                                                | Onciones                                                         |
| 5          |                  |                |             |       |                                                | Abre otro cuadro de                                              |
| 6          |                  |                |             | м     | facros en: Todos los libros abiertos           | diálogo donde                                                    |
| 8          |                  |                |             | De    | escripción                                     | podemos editar la tecl                                           |
| 9          |                  |                |             |       | Cotizador para refacciones de autos            | la descrinción de la                                             |
| 10         |                  |                |             |       |                                                | macro.                                                           |
| 11         |                  |                |             |       |                                                |                                                                  |
| 12         |                  |                |             |       |                                                | Cancelar                                                         |
| 13         |                  |                |             |       |                                                |                                                                  |
| 14         |                  |                |             |       |                                                |                                                                  |
| 15         |                  |                |             |       | Ci                                             | erra el cuadro de                                                |
| 16         |                  |                |             |       | dia                                            | alogo sin realizar                                               |
| 17         |                  |                |             |       |                                                | ninguna acción. 🚽 🦕                                              |
| 4.3        | Hoja1            | Hoja2          | $\oplus$    |       | 1                                              | Þ                                                                |
| INTRODUCIR | -                |                |             |       |                                                | 9+ 100 %.                                                        |

Imagen 13. Opciones del cuadro de diálogo Macro, adaptado de Ms Excel, (2013). Elaboración propia.

Los botones **Paso a paso y Modificar** son para aquellos que tengan conocimientos de programación.

Debes tomar en cuenta que, si ejecutas una macro, no es posible deshacer la acción desde la herramienta deshacer común (barra de herramientas de acceso rápido), por lo que es importante tener cuidado al momento de ejecutar macros que vayan a realizar cambios significativos al libro.

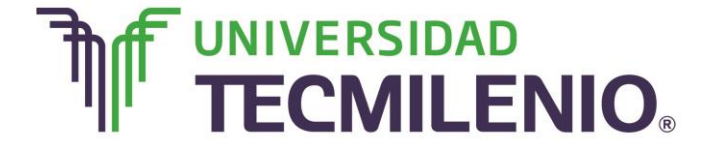

### Innovación con propósito de vida.

#### Subtema 2. Creando una macro manualmente

Para crear una macro de forma manual en Excel, debes tener conocimientos de programación Visual Basic específicamente ya que es el lenguaje en el que se basa el VBA (Visual Basic for Applications) de Excel, por lo que es necesario te encuentres familiarizado con el Editor de Visual Basic antes de iniciar con la creación de macros.

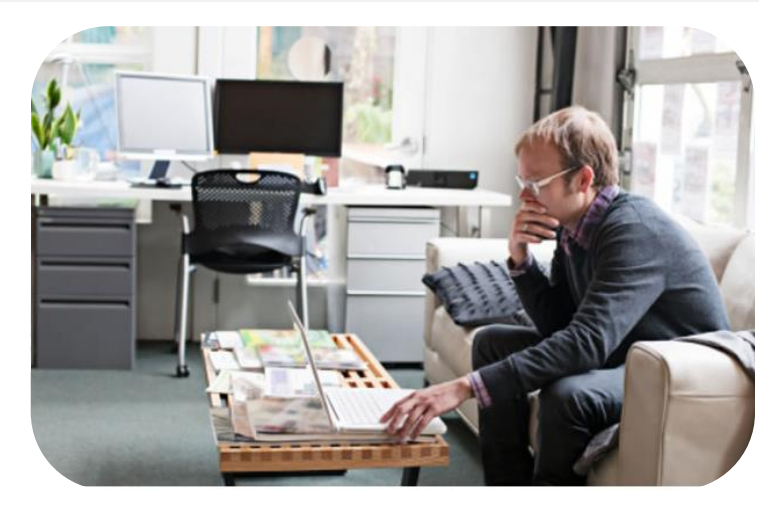

La programación en VBA puede

ser algo compleja para la mayoría de los usuarios de Excel, pero una vez que se comprenden los principios básicos de programación en VBA se obtendrán resultados efectivos.

Es importante que identifiques que cada elemento de Excel es representado en VBA como un objeto, es decir, existe el objeto *Workbook* que representa a un libro de Excel; *Sheet* que representa una hoja y el objeto *Chart* para un gráfico. Además, cada uno de estos objetos tiene propiedades y métodos.

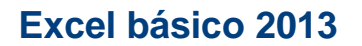

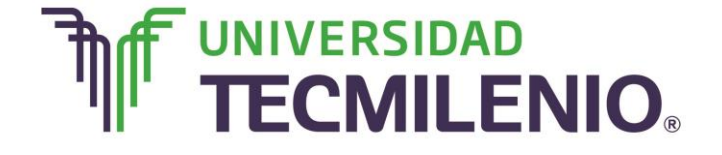

#### Pasos para crear una macro de forma manual

| ARCHIVO INCID INSERTAR DISEÑO DE PÁGINA FÓRMULAS DATOS REVISAR VISTA Iniciar sesión<br>Normal Ver salt. Vistas personalizadas<br>Vistas de libro<br>Vistas de libro<br>Vistas de libro<br>Vistas de libro<br>Vistas de libro<br>Vistas de libro<br>Vertana<br>A B C D E F G H I J K<br>1 A B C D E F G H I J K<br>1 A B C D E F G H I J K K F H I K K K K K K K K K K K K K K K K K K | 🛛 🖬 🔊                                     | · @ · =                                        |                          |              |               |                                  | Libro1 - Eccel        |                                      |                     |                  |   | ? 🗉 🗕      | □ ×     |
|----------------------------------------------------------------------------------------------------|-------------------------------------------|------------------------------------------------|--------------------------|--------------|---------------|----------------------------------|-----------------------|--------------------------------------|---------------------|------------------|---|------------|---------|
| Normal Ver salt.   Wistas personalizadas   Vistas de libro     A   B   C   D   E   F   G   H   I   I                                                                                                    | ARCHIVO                                   | VICIO INSE                                     | RTAR DIS                 | EÑO DE PÁ    | GINA          | FÓRMULAS                         | DATOS                 | REVISAR                              | VISTA               |                  |   | Iniciar se | esión 🔍 |
| A1       *       :       X       fs         A       B       C       D       E       F       G       H       I       J       K       I         1       .       .       .       .       .       .       .       .       .       .       .       .       .       .       .       .       .       .       .       .       .       .       .       .       .       .       .       .       .       .       .       .       .       .       .       .       .       .       .       .       .       .       .       .       .       .       .       .       .       .       .       .       .       .       .       .       .       .       .       .       .       .       .       .       .       .       .       .       .       .       .       .       .       .       .       .       .       .       .       .       .       .       .       .       .       .       .       .       .       .       .       .       .       .       .       .       .       .       . </th <th>Normal Ver sa<br/>Pág.</th> <th>Diseño d<br/>It. I Vistas pe<br/>Vistas de libro</th> <th>e página<br/>rsonalizadas</th> <th>Mostrar<br/>*</th> <th>Q [<br/>Zoom 1</th> <th>00% Ampliar<br/>selección<br/>Zoom</th> <th>Rueva ver 📄 Organizar</th> <th>tana 📄<br/>todo 🛄<br/>r ~ 🔲<br/>Ventana</th> <th>Cambiar<br/>ventanas</th> <th>Macros<br/>Macros</th> <th></th> <th></th> <th>^</th>                                                                                                    | Normal Ver sa<br>Pág.                     | Diseño d<br>It. I Vistas pe<br>Vistas de libro | e página<br>rsonalizadas | Mostrar<br>* | Q [<br>Zoom 1 | 00% Ampliar<br>selección<br>Zoom | Rueva ver 📄 Organizar | tana 📄<br>todo 🛄<br>r ~ 🔲<br>Ventana | Cambiar<br>ventanas | Macros<br>Macros |   |            | ^       |
| A       B       C       D       E       F       G       H       I       J       K         1       -       -       -       -       -       -       -       -       -       -       -       -       -       -       -       -       -       -       -       -       -       -       -       -       -       -       -       -       -       -       -       -       -       -       -       -       -       -       -       -       -       -       -       -       -       -       -       -       -       -       -       -       -       -       -       -       -       -       -       -       -       -       -       -       -       -       -       -       -       -       -       -       -       -       -       -       -       -       -       -       -       -       -       -       -       -       -       -       -       -       -       -       -       -       -       -       -       -       -       -       -       -       -       -       -       -                                                                                                    | A1                                        | * : ×                                          | √ <i>f</i> x             |              |               |                                  |                       |                                      |                     |                  |   |            | ~       |
| 9<br>10<br>11<br>12<br>13<br>14<br>Hoja1 ↔<br>Hoja1 ↔                                                                                                    | A<br>1<br>2<br>3<br>4<br>5<br>6<br>7<br>8 | B                                              | c                        |              | D             | E                                | F                     | G                                    | H                   | I                | J | K          |         |
|                                                                                                    | 9<br>10<br>11<br>12<br>13<br>14<br>( )    | Hojal                                          | •                        |              | H             | az clic (                        | en el vi              | deo.                                 |                     |                  |   |            |         |

Video 4. Pasos para crear una Macro de forma manual, adaptado de Ms Excel, (2013). Elaboración propia.

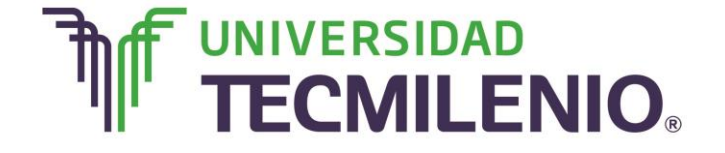

### Innovación con propósito de vida.

Los pasos son:

1. Abre el editor Visual Basic presionando la combinación de teclas Alt+F11.

#### **Editor Visual Basic**

| A Microsoft Visual Basic para Aplicaciones - Macros.xlsx                                         | _ <b>D</b> X |
|--------------------------------------------------------------------------------------------------|--------------|
| Archivo Edición Ver Insertar Formato Depuración Ejecutar Herramientas Complementos Ventana Ayuda |              |
| E 🛛 🔤 → 🖬   X = 10 (0. A)   ♥ (* ) = = 🖬 🛃 😻 🕾 🐨 😌 > [@]                                         |              |
| Proyecto - VBAProject X                                                                          |              |
|                                                                                                  |              |
| B-85 VBAProject (Macros                                                                          |              |
| E Microsoft Excel Ob                                                                             |              |
| Hojal (Hojal)                                                                                    |              |
|                                                                                                  |              |
| ThisWorkbook                                                                                     |              |
| 🕀 🧰 Módulos                                                                                      |              |
|                                                                                                  |              |
|                                                                                                  |              |
| Propiedades - Hoja1                                                                              |              |
| Hoja1 Worksheet                                                                                  |              |
| Alfabética Por categorías                                                                        |              |
| (Name) Hoja1                                                                                     |              |
| DisplayPageBre False                                                                             |              |
| DisplayRightTo False                                                                             |              |
| EnableAutoFilteFalse                                                                             |              |
| EnableCalculati True                                                                             |              |
| EnableFormatCTrue                                                                                |              |
| EnableOutlining False                                                                            |              |
| EnableProof at Palse                                                                             |              |
| Endleselectiol 0 - Xilvokestri                                                                   |              |
| Scrullarea                                                                                       |              |
| StandardWidth 10.78                                                                              |              |
| Visible -1 - x/SheetVi                                                                           |              |
|                                                                                                  |              |
|                                                                                                  |              |
|                                                                                                  |              |

Imagen 14. Editor Visual Basic, adaptado de Ms Excel, (2013). Elaboración propia.

2. Inserta un módulo de trabajo, en este se almacena el código de las funciones o procedimientos de las macros, para insertar un módulo ve al menú **Insertar** y selecciona la opción **Módulo**.

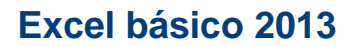

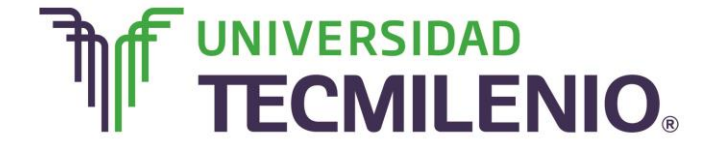

#### Editor Visual Basic Menú Insertar/Módulo

| nicrosoft Visual Basic para       | a Aplicaciones - Macros.xlsx                                                                                                  |  |
|-----------------------------------|----------------------------------------------------------------------------------------------------|--|
| Archivo Edición Ver In            | nsertar <u>F</u> ormato <u>D</u> epuración Ejecutar <u>H</u> erramientas <u>C</u> omplementos Ve <u>n</u> tana Ay <u>u</u> da |  |
| i 🛛 🔤 🕶 🖬   X 🗠 ( S               | 🖌 Procedimiento 🔛 🔛 😻 🛣 🗑 😕                                                                                                   |  |
| Proyecto - VBAProject 🗙           | UserForm                                                                                                    |  |
|                                   | 2 Módulo                                                                                                    |  |
| VBAProject (Macros                | 3 Módulo de <u>c</u> lase                                                                                                    |  |
| E- Microsoft Excel Ob             | Archivo                                                                                                    |  |
| Hoja1 (Hoja1)                     |                                                                                                    |  |
| Hoja2 (Hoja2)                     |                                                                                                    |  |
| 一卷] ThisWorkbook                  |                                                                                                    |  |
| H- Modulos                        |                                                                                                    |  |
| <                                 |                                                                                                    |  |
| Propiedades - Hoja1 🗙             |                                                                                                    |  |
| Hoja1 Worksheet                   |                                                                                                    |  |
| Alfabética Por categorías         |                                                                                                    |  |
| (Name) Hoja1                      |                                                                                                    |  |
| DisplayPageBre False              |                                                                                                    |  |
| DisplayRightTo False              |                                                                                                    |  |
| EnableCalculati                   |                                                                                                    |  |
| EnableFormatC True                |                                                                                                    |  |
| EnableOutlining False             |                                                                                                    |  |
| EnablePivotTab False              |                                                                                                    |  |
| EnableSelection 0 - xINoRestri    |                                                                                                    |  |
| Name Hoja1                        |                                                                                                    |  |
| ScrollArea<br>StandardWidth 10,79 |                                                                                                    |  |
| Visible -1 - xlSheetVi            |                                                                                                    |  |
|                                   |                                                                                                    |  |
|                                   |                                                                                                    |  |

Imagen 15. Editor Visual Basic Menú Insertar/Módulo, adaptado de Ms Excel, (2013). Elaboración propia.

En seguida, debes determinar si lo que vas a crear es una función en el caso que se muestre algún valor, o si, por el contrario, es un procedimiento.

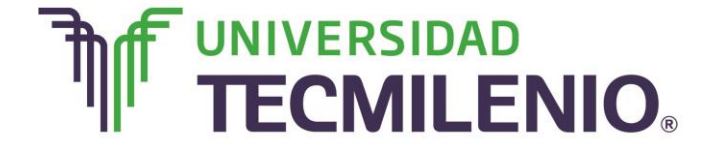

3. Una vez decidido que es lo que vas a crear, dirígete al menú Insertar/Procedimiento...

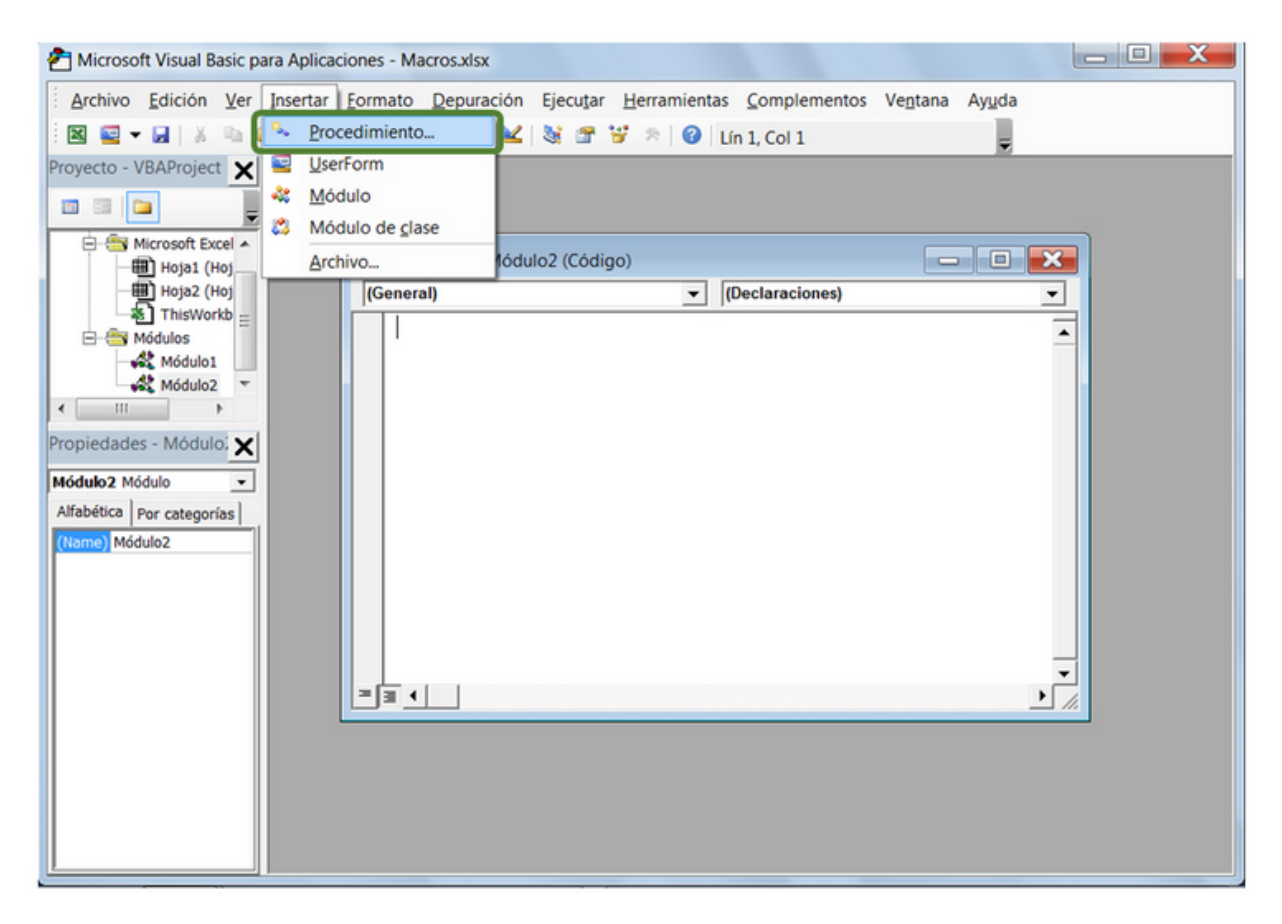

#### Menú Insertar/Procedimiento...

Imagen 16. Menú Insertar/Procedimiento..., adaptado de Ms Excel, (2013). Elaboración propia.

4. Se abrirá el cuadro de diálogo Procedimiento..., aquí deberás incluir el Nombre del procedimiento o función, sin insertar espacios en él, además debes seleccionar el Tipo, es decir, si es un Procedimiento, Función o Propiedad, también puedes personalizar el Ámbito de ejecución, si lo activas como Público podrás utilizar el procedimiento/función desde cualquier otro módulo; si lo activas como Privado, sólo podrás utilizarlo dentro de ese mismo módulo.

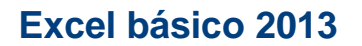

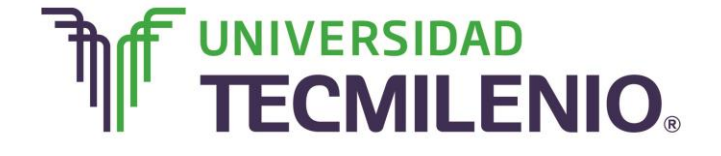

Microsoft Visual Basic para Aplicaciones - Macros.xlsx Archivo Edición Ver Insertar Formato Depuración Ejecutar Herramientas Complementos Ventana Ayuda 🔟 🖳 👻 📓 🕺 🛝 🛝 🤊 (\* ) 🗉 😐 🕍 🧏 😭 😚 😕 Lín 1. Col 1 Proyecto - VBAProject 🗙 X Agregar procedimiento 🔟 🖾 🗀 🖽 Hoja2 (Hoj 🔺 Nombre: Aceptar ThisWorkb 🖻 🔠 Módulos Tipo Cancelar Módulo1 Procedimiento - 0 🗙 Módulo2 C Función Módulo3 aciones) • Propiedad 🚜 Módulo4 🛛 👻 ٠ < III Ámbito Propiedades - Módulo 🗙 Público Módulo4 Módulo -C Privado Alfabética Por categorías Módulo4 Todas las variables locales como estáticas • = ∎ • □ +

Cuadro de diálogo Agregar procedimiento...

Imagen 17. Cuadro de diálogo Agregar procedimiento..., adaptado de Ms Excel, (2013). Elaboración propia.

5. Después de haber seleccionado el tipo de procedimiento y el ámbito, presiona el botón **Aceptar** para que aparezca el editor de **Visual Basic** donde escribirás las instrucciones para detallar la macro.

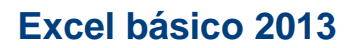

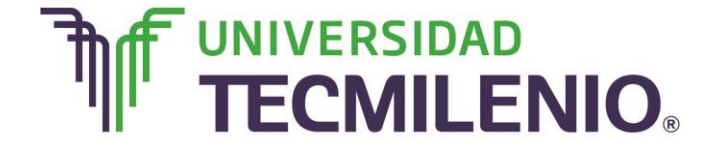

| ×≣    | <b>□ 5</b> • ∂ | ~ .                                  |                       | L                     | ibro_macros - Ex                                                     | cel                                   |                                                                                       | ?                                 | 困 – ♂ ×                                    |
|-------|----------------|--------------------------------------|-----------------------|-----------------------|----------------------------------------------------------------------|---------------------------------------|---------------------------------------------------------------------------------------|-----------------------------------|--------------------------------------------|
| ARCH  | HIVO INICIO    | INSERTAR                             | DISEÑO DE             | PÁGINA FÓRI           | MULAS DATO                                                           | S REVISAR                             | VISTA                                                                                 |                                   | Iniciar sesiór                             |
| Peg   | ar 💉 N         | ori • 11<br>K <u>S</u> • •<br>Fuente | • A A<br>• <u>A</u> • | E E E E<br>Alineación | General *<br>\$ * % 000<br>*<br>*<br>*<br>*<br>*<br>*<br>*<br>*<br>* | Formato of<br>Dar forma<br>Estilos de | ondicional <del>*</del><br>to como tabla <del>*</del><br>celda <del>*</del><br>stilos | Eliminar •<br>Formato •<br>Celdas | ∑ · 2́▼ ·<br>↓ · 2́t ·<br>∢ ·<br>Modificar |
| A2    | *              | : X 🗸                                | fx Pr                 | oductos               |                                                                      |                                       |                                                                                       |                                   | ~                                          |
|       | А              | В                                    | С                     | D                     | E                                                                    | F                                     | G                                                                                     | н                                 | Barra de fórmulas                          |
| 1     |                |                                      |                       |                       |                                                                      |                                       |                                                                                       |                                   |                                            |
| 2     | Productos      | Precio                               |                       |                       |                                                                      |                                       |                                                                                       |                                   |                                            |
| 3     | 72033AE        | 100                                  |                       |                       |                                                                      |                                       |                                                                                       |                                   |                                            |
| 4     | 720331         | 120                                  |                       |                       |                                                                      |                                       |                                                                                       |                                   |                                            |
| 5     | 72033P         | 10                                   |                       |                       |                                                                      |                                       |                                                                                       |                                   |                                            |
| 6     | 72033R         | 200                                  |                       |                       |                                                                      |                                       |                                                                                       |                                   |                                            |
| 7     | 72033R         | 10                                   |                       |                       |                                                                      |                                       |                                                                                       |                                   |                                            |
| 8     | 720335         | 30                                   |                       |                       |                                                                      |                                       |                                                                                       |                                   |                                            |
| 9     | 720335         | 20                                   |                       |                       |                                                                      |                                       |                                                                                       |                                   |                                            |
| 10    |                |                                      |                       | XXXX                  | 5624                                                                 | 22                                    |                                                                                       |                                   |                                            |
| 11    |                |                                      |                       | 999                   |                                                                      | 0                                     |                                                                                       |                                   |                                            |
| 12    |                |                                      |                       |                       |                                                                      |                                       |                                                                                       |                                   |                                            |
| 13    |                |                                      |                       |                       |                                                                      |                                       |                                                                                       |                                   |                                            |
| 14    |                |                                      |                       |                       |                                                                      |                                       |                                                                                       |                                   |                                            |
| 15    |                |                                      |                       |                       |                                                                      |                                       |                                                                                       |                                   |                                            |
| 10    |                |                                      |                       |                       |                                                                      |                                       |                                                                                       |                                   |                                            |
| 1/    |                |                                      |                       |                       |                                                                      |                                       |                                                                                       |                                   |                                            |
|       | → Hoj          | ja1 Hoja2                            | НојаЗ                 | $\oplus$              |                                                                      | E 4                                   |                                                                                       |                                   | Þ                                          |
| LISTO | ) 🛗            |                                      |                       |                       |                                                                      |                                       | ## III                                                                                |                                   | <b>+</b> 100 %                             |

#### Editor Visual Basic para escribir las instrucciones

*Imagen 18*. Editor Visual Basic para escribir las instrucciones, adaptado de Ms Excel, (2013). Elaboración propia.

#### Vamos a practicar

A continuación se describe un ejemplo de cómo crear una macro manualmente, si gustas abre un libro nuevo de Excel y realiza los siguientes pasos:

1. Abre un nuevo libro de Excel y captura los siguientes datos respetando el lugar donde se encuentran cada uno y sus características.

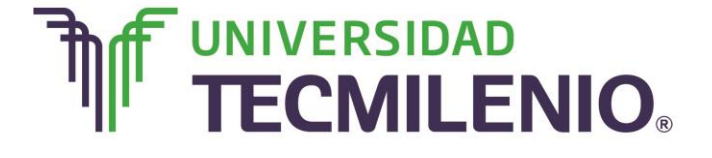

### Innovación con propósito de vida.

#### Creación de tabla

| ARCI  |           | INSERTAR                                      | DISEÑO DE             | L<br>PÁGINA FÓRI                          | ibro_macros - Ex<br>MULAS DATO                                                                          | cel<br>S REVISAR                         | VISTA                                             | ?                                 | 涵 — 日<br>Inician                         | > ×    |
|-------|-----------|-----------------------------------------------|-----------------------|-------------------------------------------|----------------------------------------------------------------------------------------------------|------------------------------------------|---------------------------------------------------|-----------------------------------|------------------------------------------|--------|
| Peg   | ar 💉 Cali | bri • 11<br><i>K</i> <u>S</u> • 🖽 •<br>Fuente | - A A<br>- <u>A</u> - | = = ₽<br>= = = ₽<br>E ≠ ≫ ×<br>Alineación | General     S     S     S     S     S     S     S     S     S     S     S     S     S     S     S     S | Formato co<br>Dar format<br>Estilos de c | ondicional *<br>o como tabla *<br>elda *<br>tilos | Eliminar *<br>Formato *<br>Celdas | ∑ · 2v ·<br>↓ · Ma ·<br>≪ ·<br>Modificar | ~      |
| A2    | -         | 1 × 4                                         | f <sub>x</sub> P      | roductos                                  |                                                                                                    |                                          |                                                   |                                   |                                          | ~      |
|       | А         | В                                             | С                     | D                                         | E                                                                                                    | F                                        | G                                                 | н                                 | Barra de fó                              | rmulas |
| 1     |           |                                               |                       |                                           |                                                                                                    |                                          |                                                   |                                   |                                          |        |
| 2     | Productos | Precio                                        |                       |                                           |                                                                                                    |                                          |                                                   |                                   |                                          |        |
| 3     | 72033AE   | 100                                           |                       |                                           |                                                                                                    |                                          |                                                   |                                   |                                          |        |
| 4     | 720331    | 120                                           |                       |                                           |                                                                                                    |                                          |                                                   |                                   |                                          |        |
| 5     | 72033P    | 10                                            |                       |                                           |                                                                                                    |                                          |                                                   |                                   |                                          |        |
| 6     | 72033R    | 200                                           |                       |                                           |                                                                                                    |                                          |                                                   |                                   |                                          |        |
| 7     | 72033R    | 10                                            |                       | 1                                         |                                                                                                    |                                          |                                                   |                                   |                                          | _      |
| 8     | 720335    | 30                                            |                       | -                                         |                                                                                                    |                                          |                                                   |                                   |                                          | _      |
| 9     | 720335    | 20                                            |                       |                                           | -                                                                                                    |                                          |                                                   |                                   |                                          |        |
| 10    |           |                                               |                       | XXXX                                      | 5624                                                                                                    | 22                                       |                                                   |                                   |                                          |        |
| 11    |           |                                               |                       | 999                                       | 10100                                                                                                   | 0                                        |                                                   |                                   |                                          |        |
| 12    |           |                                               |                       |                                           |                                                                                                    |                                          |                                                   |                                   |                                          |        |
| 13    |           |                                               |                       | _                                         |                                                                                                    |                                          |                                                   |                                   |                                          |        |
| 14    |           |                                               |                       |                                           |                                                                                                    |                                          |                                                   |                                   |                                          |        |
| 15    |           |                                               |                       |                                           |                                                                                                    |                                          |                                                   |                                   |                                          | _      |
| 16    |           |                                               |                       | _                                         |                                                                                                    |                                          |                                                   |                                   |                                          | _      |
| 1/    |           |                                               |                       |                                           |                                                                                                    |                                          |                                                   |                                   |                                          |        |
| 4     | > Ho      | bja1 Hoja2                                    | Hoja3                 | $\oplus$                                  |                                                                                                    | 8 4                                      |                                                   |                                   |                                          | F.     |
| LISTO | ) 🛅       |                                               |                       |                                           |                                                                                                    |                                          |                                                   | <u> </u>                          | +                                        | 100 %  |

Imagen 19. Creación de tabla, adaptado de Ms Excel, (2013). Elaboración propia.

2. Guarda el archivo con el nombre Libro\_Macros en tu carpeta de trabajo.

3. Presiona la combinación de teclas **ALT+F11**, para iniciar **Microsoft Visual Basic** para aplicaciones.

4. Dirígete al menú Insertar y selecciona Módulo para insertar un nuevo módulo.

5. Dirígete nuevamente al menú **Insertar** y selecciona la opción **Procedimiento...** para abrir el cuadro de diálogo **Agregar Procedimiento**.

6. Escribe Limpiar en el apartado Nombre de este cuadro de diálogo.

7. Activa la casilla **Procedimiento** en el apartado **Tipo** y en el apartado **Ámbito** activa la casilla **Público**.

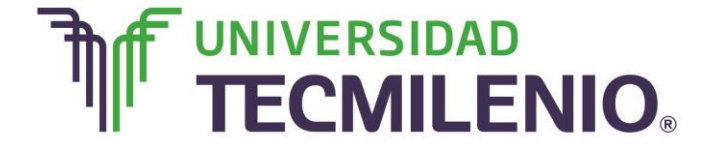

### Innovación con propósito de vida.

8. Haz clic en el botón Aceptar.

9. Escribe el código del procedimiento tal y como se muestra a continuación en el cuadro que te aparecerá, no es necesario que escribas la primera y la última línea ya que estas aparecen por default.

| nicrosoft Visual Basic para Aplicaciones - Li                                                                                                    | ibro_macros.xlsm                                                                                                    | x |
|----------------------------------------------------------------------------------------------------|----------------------------------------------------------------------------------------------------|---|
| Archivo Edición Ver Insertar Formato                                                                                                    | <u>D</u> epuración Ejecu <u>t</u> ar <u>H</u> erramientas <u>C</u> omplementos Ve <u>n</u> tana Ay <u>u</u> da                                 |   |
| i 🛛 🔤 🕶 📓   X 🗈 🛍 🖓 (°   )                                                                                                    | 🕨 💷 🔟 😻 🐨 😼 🔅 🕜 Lín 5, Col 23 🔤                                                                                                    |   |
| Proyecto - VBAProject X<br>Proyecto - VBAProject X<br>Microsoft Excel<br>Hoja1 (Ho)<br>Hoja2 (Ho)<br>Hoja3 (Ho)<br>Módulos<br>Módulos<br>Módulos<br>Módulos<br>Módulo X<br>Módulo V<br>Módulo Módulo<br>Módulo Módulo V<br>Módulo I<br>Módulo I | Libro_macrosxism - Módulo1 (Código)<br>(General)<br>Public Sub Limpiar ()<br>Range ("D10:F10").Value = 0<br>Range ("D11:F11").Clear<br>End Sub |   |
|                                                                                                    |                                                                                                    |   |

#### Instrucciones en Editor Visual Basic Módulo 1

*Imagen 20*. Instrucciones en Editor Visual Basic Módulo 1, adaptado de Ms Excel, (2013). Elaboración propia.

10. Cierra la ventana del **Editor de Visual Basic**, vamos a comprobar que la macro funciona correctamente.

11. Haz clic en el botón Ficha Vista/Macros/Macros/Ver macros.

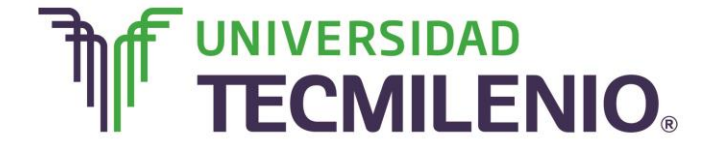

12. Se abrirá el cuadro de diálogo **Macro**, desde aquí selecciona la macro creada **Limpiar** y haz clic en el botón **Ejecutar**.

13. Observa cómo las celdas del rango D10:F10 han cambiado su valor a cero y las del rango D11:F11 quedaron vacías, no cierres el libro. Si realizas el ejercicio debe quedar similar a la siguiente imagen:

| x≣   | <b>5</b> d                        | ÷                                                |                       | L             | ibro_macros - E      | Excel                                                 |                                                                                        |                                     | ? 🕋 — | a ×       |
|------|-----------------------------------|--------------------------------------------------|-----------------------|---------------|----------------------|-------------------------------------------------------|----------------------------------------------------------------------------------------|-------------------------------------|-------|-----------|
| ARCH | HIVO INICIO                       | INSERTAR                                         | DISEÑO DE             | PÁGINA FÓRI   | MULAS DAT            | ros revisar                                           | VISTA                                                                                  |                                     | Inici | ar sesiói |
| Norn | nal Ver salt. T<br>Pág.<br>Vistas | Diseño de pági<br>]Vistas personal<br>5 de libro | na La<br>izadas Mostr | rar Zoom 100% | Ampliar<br>selección | Nueva ventana<br>Organizar todo<br>Inmovilizar *<br>V | C<br>C<br>C<br>C<br>C<br>C<br>C<br>C<br>C<br>C<br>C<br>C<br>C<br>C<br>C<br>C<br>C<br>C | ambiar<br>ntanas • Macros<br>Macros |       | ^         |
| A2   | -                                 | : × ~                                            | f <sub>x</sub> P      | roductos      |                      |                                                       |                                                                                        |                                     |       | ~         |
|      | Α                                 | В                                                | С                     | D             | E                    | F                                                     | G                                                                                      | Н                                   | Ι     |           |
| 1    |                                   |                                                  |                       |               |                      |                                                       |                                                                                        |                                     |       |           |
| 2    | Productos                         | Precio                                           |                       |               |                      |                                                       |                                                                                        |                                     |       |           |
| 3    | 72033AE                           | 100                                              |                       |               |                      |                                                       |                                                                                        |                                     |       |           |
| 4    | 720331                            | 120                                              |                       |               |                      |                                                       |                                                                                        |                                     |       |           |
| 5    | 72033P                            | 10                                               |                       |               |                      |                                                       |                                                                                        |                                     |       |           |
| 6    | 72033R                            | 200                                              |                       |               |                      |                                                       |                                                                                        |                                     |       |           |
| /    | 72033R                            | 10                                               |                       |               |                      |                                                       |                                                                                        |                                     |       |           |
| 8    | 720335                            | 30                                               |                       |               |                      |                                                       |                                                                                        |                                     |       |           |
| 9    | 720335                            | 20                                               |                       |               |                      |                                                       |                                                                                        |                                     |       |           |
| 10   |                                   |                                                  |                       | 0             | U                    | 0                                                     |                                                                                        |                                     |       |           |
| 12   |                                   |                                                  |                       | _             |                      |                                                       |                                                                                        |                                     |       |           |
| 13   |                                   |                                                  |                       |               |                      |                                                       |                                                                                        |                                     |       |           |
| 14   |                                   |                                                  |                       |               |                      |                                                       |                                                                                        |                                     |       |           |
| 15   |                                   |                                                  |                       |               |                      |                                                       |                                                                                        |                                     |       |           |
| 16   |                                   |                                                  |                       |               |                      |                                                       |                                                                                        |                                     |       |           |
| 17   |                                   |                                                  |                       |               |                      |                                                       |                                                                                        |                                     |       |           |
|      | Ho                                | ia1 Hoia2                                        | Hoia3                 | (H)           |                      | : 4                                                   |                                                                                        |                                     |       |           |
| UNTO |                                   | ,                                                |                       | Ð             |                      | :                                                     | m m                                                                                    | m <u>–</u>                          |       | 100 %     |
|      | · <u> </u>                        |                                                  |                       |               |                      |                                                       |                                                                                        |                                     | +     | 100 %     |

#### Ejecutando macro Limpiar Ejecutando macro Limpiar

Imagen 21. Ejecutando macro Limpiar, adaptado de Ms Excel, (2013). Elaboración propia.

# Continuando con el ejercicio vas a definir una macro para sumar tres celdas y dejar el resultado en otra.

14. Presiona la combinación de teclas **ALT+F11** nuevamente y automáticamente te aparecerá el módulo con el procedimiento limpiar, si no te aparece, búscalo en el panel de lado izquierdo de la pantalla, en el explorador de proyectos y en la carpeta **Módulos** haciendo doble clic en el **Módulo1**.

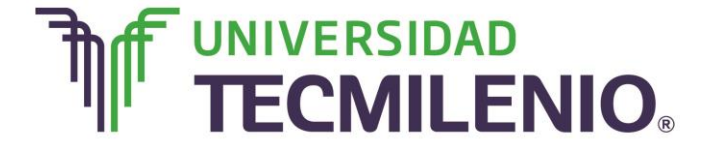

### Innovación con propósito de vida.

15. Dirígete al menú **Insertar** y selecciona módulo para insertar un nuevo módulo.

16. Dirígete nuevamente al menú **Insertar** y selecciona la opción **Procedimiento**...para abrir el cuadro de diálogo **Agregar Procedimiento**.

17. Escribe Sumar en el apartado Nombre de este cuadro de diálogo.

18. Activa la casilla **Procedimiento** en el apartado **Tipo** y en el apartado **Ámbito** activa la casilla **Público**.

19. Haz clic en el botón Aceptar.

20. Escribe el código del procedimiento tal y como se muestra a continuación en el cuadro que te aparecerá, se agregará a continuación del anterior. No es necesario que escribas la primera y la última línea ya que estas aparecen por default.

| 者 Microsoft Visual Basic para Aplicaciones - Lil | bro_macros.xlsm                                                                                                    |  |
|--------------------------------------------------|----------------------------------------------------------------------------------------------------|--|
| Archivo Edición Ver Insertar Formato             | Depuración Ejecutar <u>H</u> erramientas <u>C</u> omplementos Ve <u>n</u> tana Ayuda                                                                                       |  |
| : 🔣 🚾 🗕   🐰 🖦 隆 👫   🤊 (°   🕨                     | 💵 💷 🔟 😻 😁 😽 😕 🕜 🛛 Lín 6, Col 5 🔤 💂                                                                                                    |  |
| Proyecto - VBAProject 🗙                          |                                                                                                    |  |
| Proyecto - VBAProject                            | <pre> Libro_macrosxlsm - Módulo2 (Código) (General)  Public Sub Sumar() Cells(10, 6) = 0 For i = 3 To 5 Cells(10, 6) = Cells(10, 6) + Cells(i, 2) Next End Sub  = 1 </pre> |  |
|                                                  |                                                                                                    |  |
|                                                  |                                                                                                    |  |

#### Instrucciones en Editor Visual Basic Módulo 2

Imagen 22. Instrucciones en Editor Visual Basic Módulo 2, adaptado de Ms Excel, (2013). Elaboración propia.

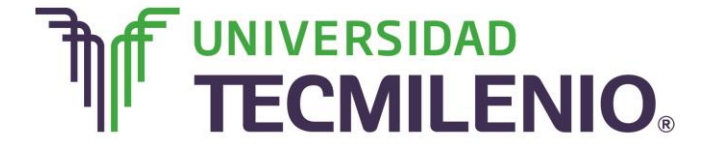

### Innovación con propósito de vida.

21. Cierra la ventana del **Editor de Visual Basic**, ahora comprueba que la macro funciona correctamente.

22. Haz clic en el botón Ficha Vista/Macros/Macros/Ver macros.

23. Se abrirá el cuadro de diálogo **Macro**, desde aquí selecciona la macro creada **Sumar** y haz clic en el botón **Ejecutar**.

24. Observa cómo la celda **F10** contiene el resultado de la suma de las celdas B3, B4 y B5, no cierres el libro.

| ×    | 5 · C                             |                                                         |              | Libro_m                        | acros - Excel            |                                       | ? 🖪                        | 1 – 8 ×        |
|------|-----------------------------------|---------------------------------------------------------|--------------|--------------------------------|--------------------------|---------------------------------------|----------------------------|----------------|
| ARCH | INICIO                            | INSERTAR DIS                                            | EÑO DE PÁGIN | A FÓRMULAS                     | DATOS REVIS              | AR VISTA                              |                            | Iniciar sesión |
| Norn | nal Ver salt. I<br>Pág.<br>Vistas | Diseño de página<br>Vistas personalizada:<br>s de libro | Mostrar Zo   | oom 100% Amp<br>selecc<br>zoom | iar<br>iion Finmovilizar | na Di Cambi<br>do Di Cambi<br>Ventana | iar<br>as Macros<br>Macros | ^              |
| A2   | -                                 | : 🗙 🗸 j                                                 | fx Product   | tos                            |                          |                                       |                            | ~              |
|      | А                                 | В                                                       | С            | D                              | E F                      | G                                     | н                          | I              |
| 1    |                                   |                                                         |              |                                |                          |                                       |                            |                |
| 2    | Productos                         | Precio                                                  |              |                                |                          |                                       |                            |                |
| 3    | 72033AE                           | 100                                                     |              |                                |                          |                                       |                            |                |
| 4    | 720331                            | 120                                                     |              |                                |                          |                                       |                            |                |
| 5    | 72033P                            | 10                                                      |              |                                |                          |                                       |                            |                |
| 6    | 72033R                            | 200                                                     |              |                                |                          |                                       |                            |                |
| 7    | 72033R                            | 10                                                      |              |                                |                          |                                       |                            |                |
| 8    | 720335                            | 30                                                      |              |                                |                          |                                       |                            |                |
| 9    | 720335                            | 20                                                      | _            |                                |                          |                                       |                            |                |
| 10   |                                   |                                                         |              | 0                              | 0 23                     | 30                                    |                            |                |
| 11   |                                   |                                                         |              |                                |                          | _                                     |                            |                |
| 12   |                                   |                                                         |              |                                |                          | -                                     |                            |                |
| 13   |                                   |                                                         |              |                                |                          |                                       |                            |                |
| 14   |                                   |                                                         |              |                                |                          |                                       |                            |                |
| 15   |                                   |                                                         |              |                                |                          |                                       |                            |                |
| 17   |                                   |                                                         |              |                                |                          |                                       |                            |                |
| 1/   |                                   |                                                         |              |                                |                          |                                       |                            |                |
| -    | Ho                                | Hoja2 Ho                                                | jas 🕀        |                                | E 🖣                      |                                       |                            | Þ              |
| USTO | ) 🛗                               |                                                         |              |                                |                          |                                       | ]₽                         | <b>+</b> 100 % |

#### Ejecutando macro Sumar

Imagen 23. Ejecutando macro Sumar, adaptado de Ms Excel, (2013). Elaboración propia.

Para finalizar el ejercicio trabajarás con el **bucle For each... next**, este es muy útil en este tipo de programación.

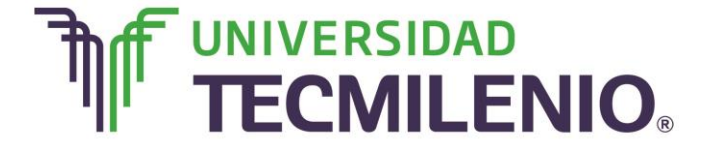

### Innovación con propósito de vida.

25. Presiona la combinación de teclas **ALT+F1**1, automáticamente te aparecerá el módulo con el procedimiento limpiar, si no te aparece búscalo en el panel de lado izquierdo de la pantalla, en el explorador de proyectos y en la carpeta Módulos haz clic en el **Módulo 2**.

26. Dirígete al menú Insertar y selecciona Módulo para insertar un nuevo módulo.

27. Dirígete nuevamente al menú **Insertar** y selecciona la opción **Procedimiento**...para abrir el cuadro de diálogo **Agregar Procedimiento**.

28. Escribe Aumentar en el apartado Nombre de este cuadro de diálogo.

29. Activa la casilla **Procedimiento** en el apartado **Tipo** y en el apartado **Ámbito** activa la casilla **Público**.

30. Haz clic en el botón Aceptar.

31. Escribe el código del procedimiento tal y como se muestra a continuación en el cuadro que te aparecerá en la imagen para aumentar un 50% los valores contenidos en las celdas seleccionadas; no es necesario que escribas la primera y la última línea ya que estas aparecen por default.

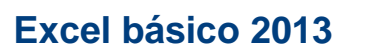

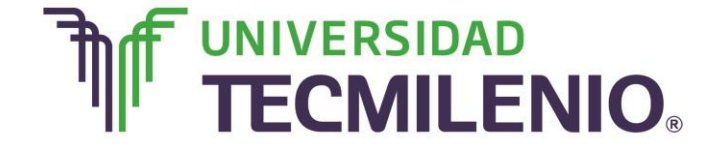

Instrucciones en Editor Visual Basic Módulo 3

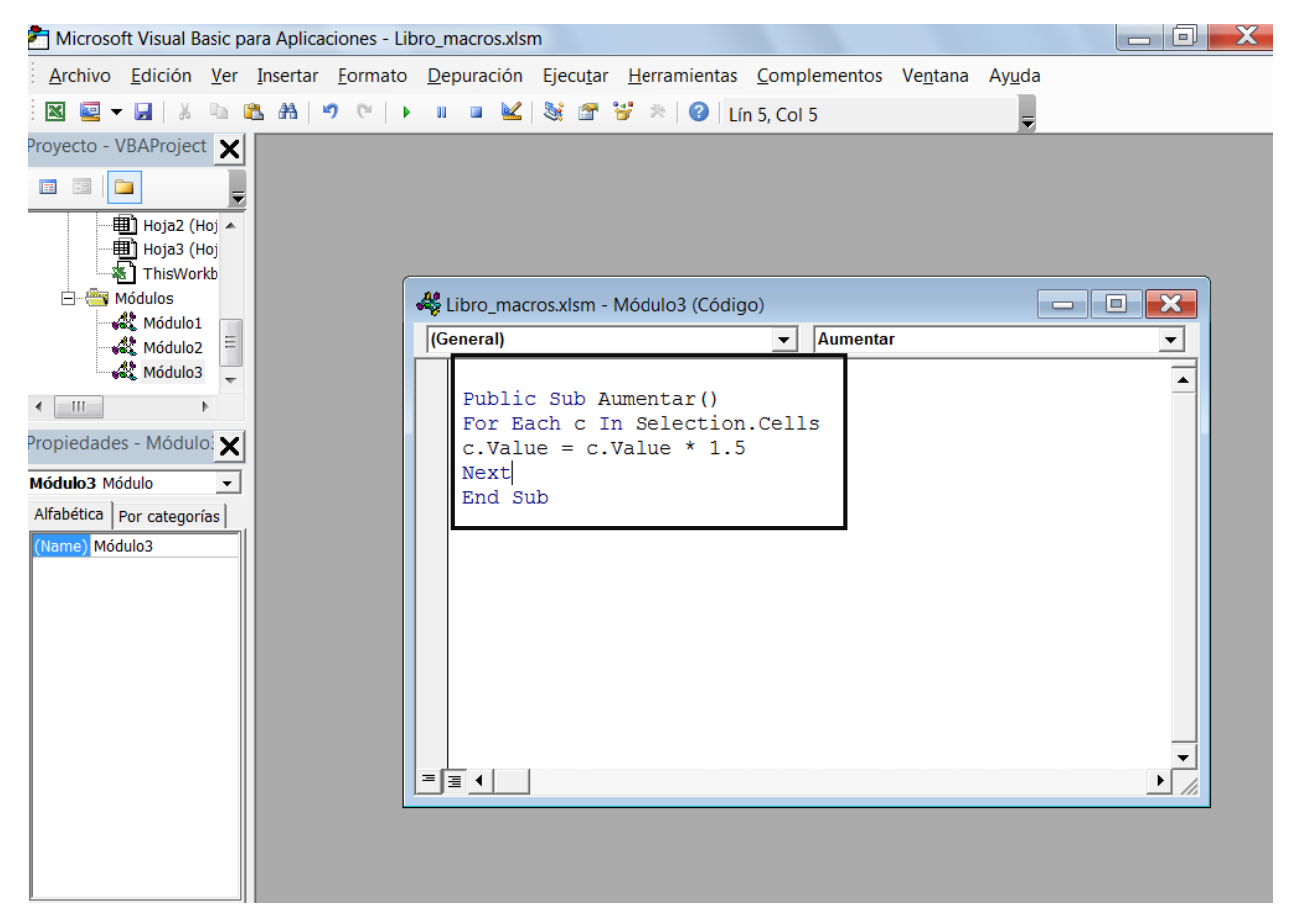

Imagen 24. Instrucciones en Editor Visual Basic Módulo 3, adaptado de Ms Excel, (2013). Elaboración propia.

32. Cierra la ventana del **Editor de Visual Basic**, vamos a comprobar que la macro funciona correctamente, para este caso, la macro funciona a partir de las celdas seleccionadas, por lo tanto debemos seleccionarlas antes de ejecutar la macro.

33. Selecciona un rango de celdas incluido en **B3:B9**, selecciona los precios de los artículos que van a variar, puedes incluso seleccionar celdas no contiguas dejando presionada la tecla **CTRL** y haciendo clic sobre cualquier celda del rango mencionado.

34. Haz clic en el botón Ficha Vista/Macros/Macros/Ver macros.

35. Selecciona la macro creada **Aumentar** cuando se abrirá el cuadro de diálogo Macro desde aquí y haz clic en el botón **Ejecutar**.

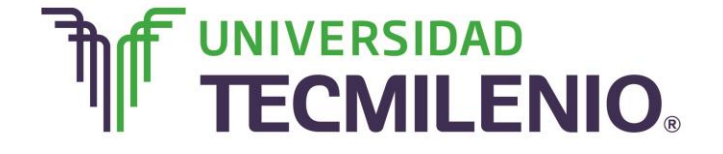

### Innovación con propósito de vida.

36. Observa cómo los valores de las celdas que seleccionaste se han aumentado un 50%. En este ejemplo seleccione las celdas B3, B6 y B9.

#### XII 🔒 ち・ ぐ・ 🕫 ? 困 – ♂ × Libro\_macros - Excel ARCHIVO DISEÑO DE PÁGINA DATOS Iniciar sesión INICIO INSERTAR FÓRMULAS REVISAR VISTA 🖙 Nueva ventana 📃 📫 27 **→** Diseño de página 🚽 Organizar todo 📃 Normal Ver salt. 📋 Vistas personalizadas Mostrar Zoom 100% Ampliar Cambiar Macros Inmovilizar selección Pág. ventanas Vistas de libro Zoom Ventana Macros B9 Ŧ $f_x$ 30 × v ~ С D Ε F G н А B I \* 1 2 Productos 3 72033AE 150 120 4 720331 5 72033P 6 72033R 300 7 72033R 10 8 72033S 9 720335 30 10 0 0 230 11 12 13 14 15 16 17 Hoja1 Hoja2 Hoja3 (+)4 Þ USTO 1 PROMEDIO: 160 RECUENTO: 3 SUMA: 480 100 %

#### Ejecutando macro Aumentar

Imagen 25. Ejecutando macro Aumentar, adaptado de Ms Excel, (2013). Elaboración propia.

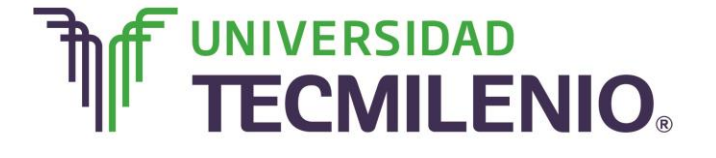

### Innovación con propósito de vida.

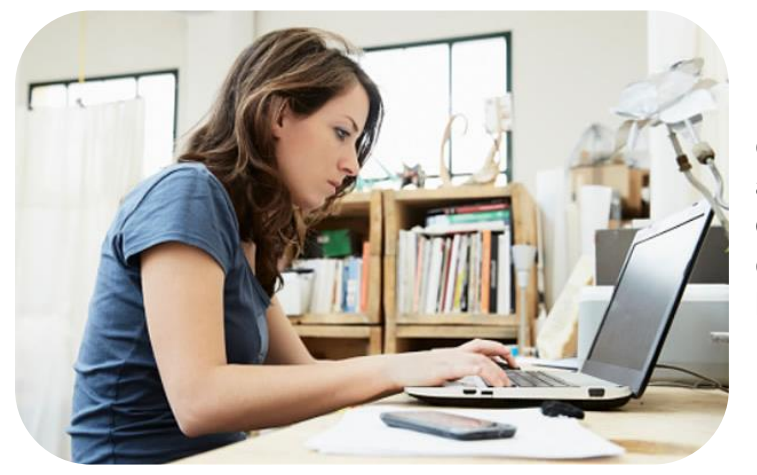

Puedes guardar tu libro, sin embargo, es necesario que le asignes un formato especial para que se guarden las macros creadas en tu libro, pero este tema lo revisarás a continuación.

#### Subtema 3. Guardando archivos con macros

Toma en cuenta que cuando guardas un archivo y quieres que las Macros que has creado se guarden junto con el resto de las hojas de cálculo, deberás guardarlas con un formato de archivo diferente y este es Libro de Excel habilitado para macros, estos archivos tienen a extensión (.xlsm).

A continuación se muestra el procedimiento a seguir para guardar los archivos de Excel incluyendo las macros realizadas en el libro:

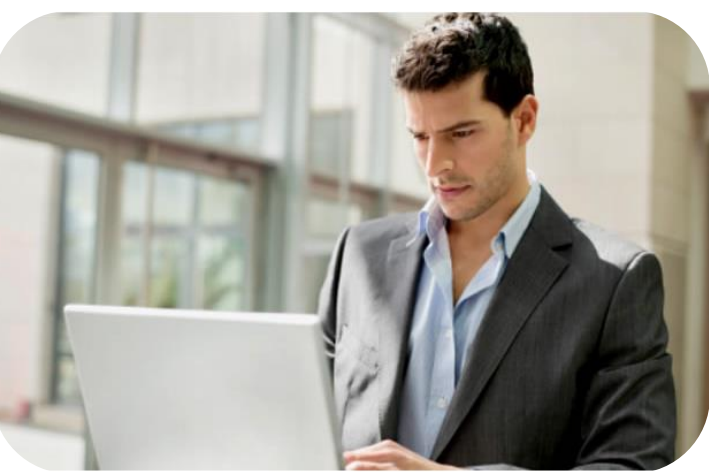

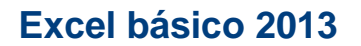

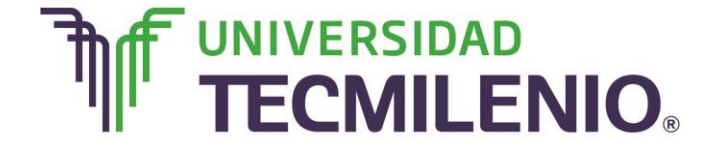

| iga<br>ap | Calib                                | ari<br><i>K</i> <u>5</u> -<br>Fi | - 16 - A A A       | = =<br>= 3<br>Al | ● 秒・ 日子<br>● 代記 世日<br>Inteción | General •<br>\$ • % 000<br>•% 3%<br>rs Número rs | Form<br>Dar fo<br>Estilo | ato condicional *<br>armato como tabla *<br>s de celda *<br>Estilos | Eliminar *<br>Formato *<br>Ceidas | ∑ · ½v ·<br>↓ · № ·<br>ℓ ·<br>Modificar |   |
|-----------|--------------------------------------|----------------------------------|--------------------|------------------|--------------------------------|--------------------------------------------------|--------------------------|---------------------------------------------------------------------|-----------------------------------|-----------------------------------------|---|
| 1         | A                                    | в                                | √ Jx Capt          | D D              | E                              | F                                                | G                        | н                                                                   | T                                 | E                                       | к |
|           |                                      |                                  | (                  | Captura d        | de produ                       | < - I                                            |                          |                                                                     |                                   |                                         |   |
| 1 4       | No. de <b>j</b> arte<br>lel producto | Marca                            | Descripción        | Unidad           | Tiempo<br>entrega (un<br>días) |                                                  | Costo                    | Proveedor                                                           |                                   |                                         |   |
| ۲         | 13569                                | Stark                            | Listón del faro    | Pieza            | 3                              | 14                                               | 300                      | PRASCO                                                              |                                   |                                         |   |
| -         | 11823                                | Bosh                             | Bujia de rosca 3/4 | Pieza            | 2                              | 25                                               | 50                       | Bosh de México                                                      |                                   |                                         |   |
|           | 17464                                | Philips                          | Faro de halógeno   | Pieza            | 3                              | 30                                               | 340                      | DPP                                                                 |                                   |                                         |   |
| _         | 14135                                | Pirelli                          | Llanta rin 17      | Pieza            | 5                              | 40                                               | 870                      | Liantera Milenio                                                    |                                   |                                         |   |
|           |                                      |                                  |                    | <b></b>          | Haz cli                        | ic en el vi                                      | deo.                     |                                                                     |                                   |                                         |   |

#### Pasos para guardar archivos de Excel con Macros

*Video 5.* Pasos para guardar archivos de Excel con Macros, adaptado de Ms Excel, (2013). Elaboración propia.

Los pasos son los siguientes:

1. Haz clic en el botón Ficha Archivo/Guardar como.

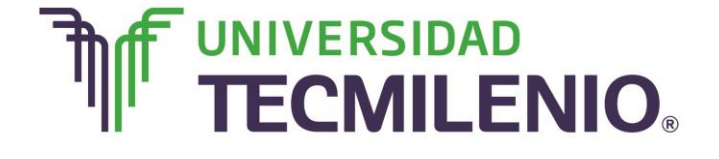

## Innovación con propósito de vida.

#### Ficha Archivo

| XI            | 5.6                          | - F          |                          |                             | Macros - Excel                    |                                                    |               | ?              | 承 -           | 5         | ×    |
|---------------|------------------------------|--------------|--------------------------|-----------------------------|-----------------------------------|----------------------------------------------------|---------------|----------------|---------------|-----------|------|
| ARCI          | INICIO                       | INSERTAR     | DISEÑO DE PÁGIN          | NA FÓRM                     | ULAS DATO                         | S REVISAR VI                                       | ISTA          |                | In            | iiciar se | sión |
| Tabla         | is Ilustraciones /           | Aplicaciones | Gráficos<br>recomendados | ■ • 鹵 •<br>▲ • 論 •<br>应 • 。 | Gráfico Ma<br>dinámico • • •      | pa Minigráficos F                                  | iltros<br>Vin | vínculo Texto  | Ω<br>Símbolos |           | ^    |
| A6            | *                            | ×            | ✓ f <sub>x</sub> 14135   |                             |                                   |                                                    |               |                |               |           | ~    |
|               | А                            | В            | с                        | D                           | E                                 | F                                                  | G             | н              |               | I         | *    |
| 1             |                              |              | (                        | Captura o                   | le product                        | os                                                 | -             | -              |               |           |      |
|               | No. de parte<br>del producto | Marca        | Descripción              | Unidad                      | Tiempo de<br>entrega (en<br>días) | Tiempo requerdi<br>para instalarse<br>(en minutos) | Costo         | Proveedo       | r             |           |      |
| 3             | 13569                        | Stark        | Listón del faro          | Pieza                       | 3                                 | 14                                                 | 300           | PRASCO         |               |           |      |
| 4             | 11823                        | Bosh         | Bujia de rosca 3/4       | Pieza                       | 2                                 | 25                                                 | 50            | Bosh de Méxie  | co            |           |      |
| 5             | 17464                        | Philips      | Faro de halógeno         | Pieza                       | 3                                 | 30                                                 | 340           | DPP            |               |           |      |
| <b>6</b><br>7 | 14135                        | Pirelli      | Llanta rin 17            | Pieza                       | 5                                 | 40                                                 | 870           | Llantera Miler | nio           |           |      |
| 0             |                              | -            |                          |                             |                                   |                                                    | -             |                |               |           |      |
| 10            |                              |              |                          |                             |                                   |                                                    |               |                | _             |           |      |
| 11            |                              |              |                          |                             |                                   |                                                    |               | 1              |               |           |      |
| 12            |                              |              |                          |                             |                                   |                                                    |               |                |               |           |      |
| 13            |                              |              |                          |                             |                                   |                                                    |               |                |               |           |      |
|               | Hois                         | Hoia         |                          |                             |                                   | * 9                                                |               |                | _             |           |      |
| 1             | Hoja                         | nojaz        |                          |                             |                                   |                                                    | 10000 10000   |                |               |           | 1    |
| LISTC         |                              |              |                          |                             |                                   |                                                    | # Ø           | U              |               | -+ 90     | 9 %  |

Imagen 26. Ficha Archivo, adaptado de Ms Excel, (2013). Elaboración propia.

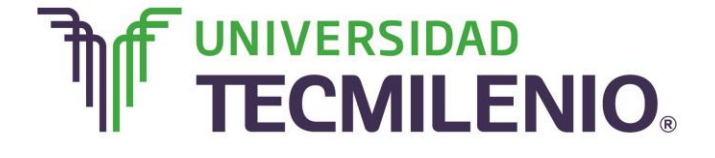

2. Selecciona la ubicación donde deseas guardar tu libro, puedes elegir la opción **Explorar** para seleccionar una ubicación en tu equipo.

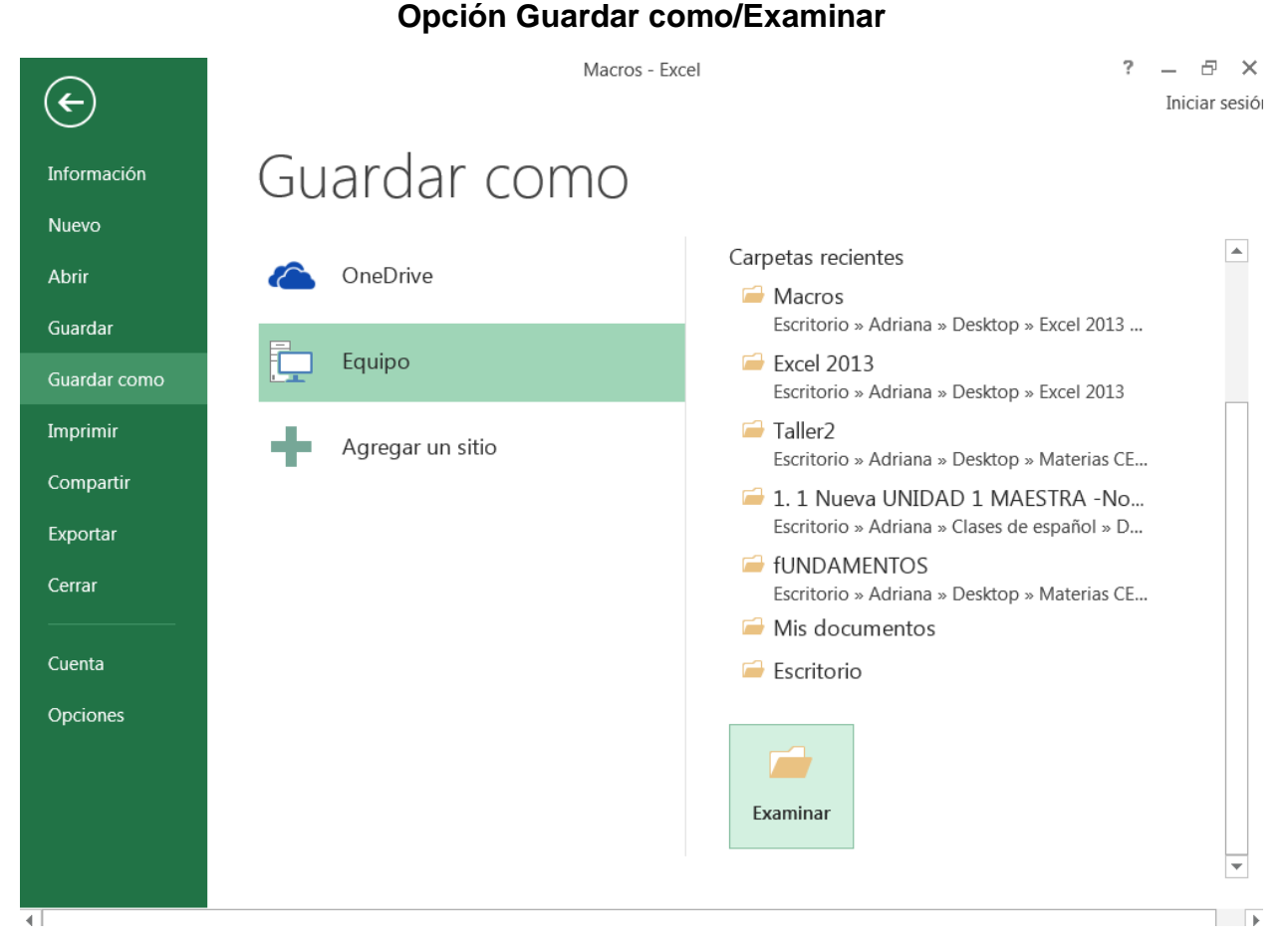

Imagen 27. Opción Guardar como/Examinar, adaptado de Ms Excel, (2013). Elaboración propia.

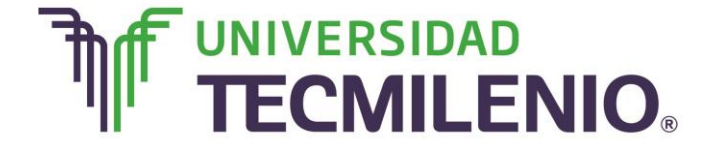

 Se abrirá el cuadro de diálogo Guardar como, desde este cuadro dirígete a la sección Tipo, desde donde se desplegará una lista de opciones de formato para guardar tu libro.

| Guardar como                                                                                          | Libro de Excel                                                                                                    |                 |
|----------------------------------------------------------------------------------------------------|----------------------------------------------------------------------------------------------------|-----------------|
| Organizar • N                                                                                         | Libro de Excel habilitado para macros<br>USL<br>Libro binario de Excel<br>Libro de Excel 97-2003<br>Nu<br>Página web de un solo archivo                                                                                 |                 |
| Escritorio                                                                                            | Página web     Plantilla de Excel     Plantilla de Excel habilitada para macros     Plantilla de Excel 97, 2002                                                                                                    |                 |
| <ul> <li>Bibliotecas</li> <li>Documento:</li> <li>Imágenes</li> <li>Música</li> <li>Vídeos</li> </ul> | Texto (delimitado por tabulaciones)<br>Texto Unicode<br>Hoja de cálculo XML 2003<br>≡ Libro de Microsoft Excel 5.0/95<br>CSV (delimitado por comas)<br>Texto con formato (delimitado por espacios)<br>Texto (Macintosh) |                 |
| 🍂 Equipo                                                                                              | CSV (Macintosh)                                                                                                    |                 |
| Disco local (<br>Recovery (D<br>DID TOOLS (<br>D)                                                     | DIF (formato de intercambio de datos)<br>SYLK (vínculo simbólico)<br>Complemento de Excel                                                                                                    |                 |
| Nombre de archivo<br>Tipo<br>Autores                                                                  | PDF<br>Documento XPS<br>Hoja de cálculo Open XML<br>Hoja de cálculo de OpenDocument                                                                                                    |                 |
|                                                                                                    | Cuardar miniatura                                                                                                    |                 |
| Ocultar carpetas                                                                                      | s Herramientas 👻 🗖 G                                                                                                    | uardar Cancelar |

#### Selección de formato desde la sección Tipo

Imagen 27. Selección de formato desde la sección Tipo, adaptado de Ms Excel, (2013). Elaboración propia.

4. Selecciona la opción Libro de Excel habilitado para macros, recuerda que ahora la extensión de tu libro será con este formato es decir .xlsm.

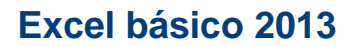

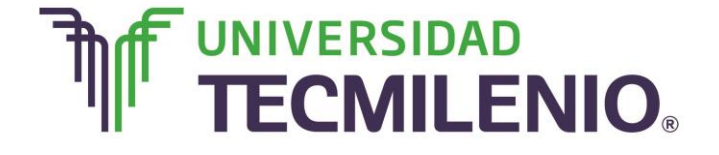

#### Selección de formato Libro de Excel habilitado para macros

| Ibro de Excel habilitado para macros         Organizar       Uno de Excel         Oganizar       No         Datos XML       Página web de un solo archivo         Página web de un solo archivo       Página web de un solo archivo         Página web de un solo archivo       Página web de un solo archivo         Página web de un solo archivo       Página web de un solo archivo         Página web de un solo archivo       Página web de un solo archivo         Página web de un solo archivo       Página web de un solo archivo         Página web de un solo archivo       Página web de un solo archivo         Página web de un solo archivo       Página web de un solo archivo         Página web de un solo archivo       Página web de un solo archivo         Písto Unicode       Plantilla de Excel         Initia de Excel habilitado por tabulaciones)       Texto (delimitado por tabulaciones)         Texto Unicode       Hoja de cálculo XML 2003         Ibro de Microsoft Excel 5.0/95       CSV (decimitado por comas)         Texto (Macintosh)       Texto (Macintosh)         Texto (Macintosh)       Texto (Microsoft Excel         Organeter       Complemento de Excel         Oscumento XPS       Hoja de cálculo Open XML         Hoja de cálculo de OpenDocument       Guardar miniatura                                                                                                    | Guardar como       | Libro de Evcel                             |
|----------------------------------------------------------------------------------------------------|--------------------|--------------------------------------------|
| Image of the section of the section of the sectin of the section of the section of the section                                                                                                    | Guardar como       | Libro de Excel habilitado para macros      |
| Ubro de Excel 97-2003         Organizar • Ni         Pagina web de un solo archivo         Página web         Plantilla de Excel         Plantilla de Excel habilitada para macros         Plantilla de Excel 97-2003         Texto Unicode         Hoja de cálculo XML 2003         Imágenes         Ubro de Kroch 97-2003         Texto Unicode         Hoja de cálculo XML 2003         Imágenes         Ubro de Microsoft Excel 5.0/95         CSV (delimitado por comas)         Texto (Macintosh)         Texto (Macintosh)         Texto (Macintosh)         CSV (Macintosh)         CSV (Macintosh)         CSV (Macintosh)         Sytk (vinculo simbólico)         Organizar •         Nombre de archive:         PG         Tipo:         Documento XPS         Hoja de cálculo de OpenDocument                   Motica carpetas                                                                                                    | () - 📜 « Us        | Etoro oinano de excei                      |
| Organizar •       Nu       Datos XML         Página web       Página web         Platilla de Excel       Plantilla de Excel 97-2003         Texto (delimitado por tabulaciones)       Texto (delimitado por tabulaciones)         Texto (delimitado por comas)       Texto (delimitado por comas)         Wideos       Texto (Macintosh)         Texto (MS-DOS)       CSV (delimitado por espacios)         Texto (Macintosh)       CSV (MS-DOS)         Disco local (       Dif (formato de intercambio de datos)         SYLK (vinculo simbólico)       Complemento de Excel 97-2003         Nombre de archivo:       Complemento de Excel 97-2003         PDF       Documento XPS         Hoja de cálculo Qpen XML         Autores:       Hoja de cálculo de OpenDocument                                                                                                    | 00                 | Libro de Excel 97-2003                     |
| Pagina web of dri solo archivo         Stitos recien         Plantilla de Excel         Plantilla de Excel solo archivo         Plantilla de Excel solo archivo         Porto         Structor solo         Complemento de Excel         Nombre de archivo:         Porto         Complemento de Excel solo         Nombre de archivo:         Porto         Tipo:       Documento XPS         Hoja de cálculo de OpenDocument            Courdar miniatura                                                                                                    | Organizar • No     | Datios XML                                 |
| Excitorio     Pagina WD     Pagina WD     Pantilla de Excel     Plantilla de Excel     Plantilla de Excel     Núsica     Exto (delimitado por tabulaciones)     Texto (Macintosh)     Texto (Macintosh)     Texto (Ms-DOS)     DiF (formato de intercambio de datos)     SYLK (vinculo simbólico)     CSV (Ms-DOS)     DiF (formato de intercambio de datos)     SYLK (vinculo simbólico)     Complemento de Excel     Complemento de Excel     Complemento AE Excel     Complemento XPS     Hoja de cálculo Open XML     Hoja de cálculo de OpenDocument     Guardar miniatura      Ocultar carpetas                                                                                                    | Escritorio A       | Pagina web de un solo archivo              |
| Sitios recien<br>Pantilla de Excel habilitada para macros<br>Plantilla de Excel 97-2003<br>Texto (delimitado por tabulaciones)<br>Texto (delimitado por tabulaciones)<br>Texto (delimitado por comas)<br>Libro de Microsoft Excel 5.0/95<br>CSV (delimitado por comas)<br>Texto (Macintosh)<br>Texto (Macintosh)<br>Texto (Macintosh)<br>Texto (Macintosh)<br>Disco local t<br>Disco local t<br>Nombre de archivo:<br>DF (formato de intercambio de datos)<br>SYLK (vínculo simbólico)<br>Complemento de Excel 97-2003<br>PDF<br>Tipo:<br>Documento XPS<br>Hoja de cálculo de Open XML<br>Hoja de cálculo de Open XML<br>Hoja de cálculo AML<br>Hoja de cálculo AML<br>Hoja de cálculo AML<br>Hoja de cálculo AML<br>Hoja de cálculo AML<br>Hoja de cálculo AML<br>Ho | Contonio           | Plantilla de Excel                         |
| Plantilla de Excel 97-2003         Texto (delimitado por tabulaciones)         Texto (delimitado por tabulaciones)         Texto Unicode         Hoja de cálculo XML 2003         Libro de Microsoft Excel 5.0/95         CSV (delimitado por comas)         Texto (Macintosh)         Texto (Macintosh)         Texto (Macintosh)         CSV (Macintosh)         CSV (Macintosh)                                                                                                    | Sitios recien      | Plantilla de Excel habilitada para macros  |
| Bibliotecas       Texto (delimitado por tabulaciones)         Documento       Texto Unicode         Hoja de cálculo XML 2003       Libro de Microsoft Excel 5.0/95         Videos       Texto con formato (delimitado por espacios)         Texto (Macintosh)       Texto (Macintosh)         Texto (MS-DOS)       CSV (Macintosh)         Disco local       SYLK (vinculo simbólico)         Omplemento de Excel       Complemento de Excel         Nombre de archivo:       PDF         Tipo:       Documento XPS         Hoja de cálculo de OpenDocument       Herramientas * Guardar miniatura                                                                                                    |                    | Plantilla de Excel 97-2003                 |
| Documentor Imágenes Ivideos Equipo CSV (delimitado por comas) Texto (Macintosh) Texto (Macintosh) Texto (MS-DOS) Disco local ( Disco local ( Oscultar carpetas Ocultar carpetas Horaminatura Texto Cancela Texto Cancela Texto Cancela Cancela                                                                                                    | Bibliotecas        | Texto (delimitado por tabulaciones)        |
| Imágenes       Hoja de cálculo XML 2003         Ibro de Microsoft Excel 5.0/95       CSV (delimitado por comas)         Videos       Texto con formato (delimitado por espacios)         Texto (Macintosh)       Texto (MS-DOS)         CSV (Macintosh)       CSV (Macintosh)         CSV (Macintosh)       CSV (Macintosh)         CSV (Macintosh)       CSV (Ms-DOS)         Disco local       Osymetric de intercambio de datos)         SYLK (vinculo simbólico)       SYLK (vinculo simbólico)         Complemento de Excel       Complemento de Excel         Complemento de Excel       Complemento de Excel         Complemento XPS       Hoja de cálculo Open XML         Hoja de cálculo de OpenDocument       Imagenes         Guardar miniatura           Ocultar carpetas       Herramientas                                                                                                    | Documento:         | Texto Unicode                              |
| Musica     Musica     Videos     Videos     CSV (delimitado por comas)     Texto (Macintosh)     Texto (Macintosh)     Texto (Macintosh)     CSV (Macintosh)     CSV (Macintosh)     Complemento de Excel     Complemento de Excel     Complemento APS     Hoja de cálculo de OpenDocument     Guardar miniatura     Macintosh     Cancela                                                                                                    | E Imágenes -       | Hoja de cálculo XML 2003                   |
| <ul> <li>Musica</li> <li>Videos</li> <li>Videos</li> <li>Texto con formato (delimitado por espacios)</li> <li>Texto (Macintosh)</li> <li>Texto (Macintosh)</li> <li>CSV (Macintosh)</li> <li>CSV (Macintosh)</li> <li>SYLK (vinculo simbólico)</li> <li>Complemento de fatosi</li> <li>SYLK (vinculo simbólico)</li> <li>Complemento de Excel</li> <li>Complemento de Excel</li> <li>Complemento APS</li> <li>Hoja de cálculo de OpenDocument</li> <li>Guardar miniatura</li> </ul>                                                                                                    | S Inagenes         | ELDFO de Microsoft Excel 5.0/95            |
| <ul> <li>Vídeos</li> <li>Texto (Macintosh)<br/>Texto (Macintosh)<br/>Texto (MS-DOS)</li> <li>Equipo</li> <li>CSV (Macintosh)<br/>CSV (MS-DOS)</li> <li>DIF (formato de intercambio de datos)</li> <li>SYLK (vínculo simbólico)</li> <li>Complemento de Excel</li> <li>Complemento de Excel 97-2003<br/>PDF</li> <li>Tipo:</li> <li>Documento XPS<br/>Hoja de cálculo Open XML</li> <li>Autores:</li> <li>Hoja de cálculo de OpenDocument</li> </ul>                                                                                                    | A Musica           | Cave (delimitado por comas)                |
| Texto (MS-DOS)         Image: Disco local (         Image: Disco local (         Image: Disco local (         Image: Disco local (         Image: Disco local (         Image: Disco local (         Image: Disco local (         Image: Disco local (         SV (Ms-DOS)         Dif (formato de intercambio de datos)         SYLK (vínculo simbólico)         Complemento de Excel (         Complemento de Excel (         Complemento de Excel (         Oppf         Tipo:         Documento XPS         Hoja de cálculo Open XML         Hoja de cálculo de OpenDocument              Image: Guardar miniatura             Ocultar carpetas                                                                                                    | S Vídeos           | Texto (Orientato (definitado por espacios) |
| <ul> <li>Equipo</li> <li>CSV (Macintosh)</li> <li>CSV (Ms-DOS)</li> <li>Disco local</li> <li>SYLK (vinculo simbólico)</li> <li>Complemento de Excel</li> <li>Complemento de Excel 97-2003</li> <li>PDF</li> <li>Tipo:</li> <li>Documento XPS</li> <li>Hoja de cálculo Open XML</li> <li>Hoja de cálculo de OpenDocument</li> </ul>                                                                                                    |                    | Texto (MS-DOS)                             |
| CSV (MS-DOS)     Disco local (         CSV (MS-DOS)     DIF (formato de intercambio de datos)     SYLK (vínculo simbólico)     SYLK (vínculo simbólico)     Complemento de Excel     Complemento de Excel     Complemento de Excel 97-2003     PDF     Tipo:     Documento XPS     Hoja de cálculo Open XML     Hoja de cálculo de OpenDocument     Guardar miniatura      Ocultar carpetas     Herramientas      Guardar     Cancela                                                                                                    | 💐 Equipo           | CSV (Macintosh)                            |
| Oscolocal DIF (formato de intercambio de datos)     Recovery (D     Un TOOLS /     Complemento de Excel     Complemento de Excel 97-2003     PDF     Tipo: Documento XPS     Hoja de cálculo Open XML     Hoja de cálculo de OpenDocument     Guardar miniatura      Ocultar carpetas     Herramientas      Guardar     Cancela                                                                                                    | P Disco local /    | CSV (MS-DOS)                               |
| Kecovery (D)     SYLK (vinculo simbólico)     Complemento de Excel     Complemento de Excel     Complemento de Excel 97-2003     PDF     Tipo: Documento XPS     Hoja de cálculo Open XML     Autores: Hoja de cálculo de OpenDocument     Guardar miniatura      Ocultar carpetas     Herramientas      Guardar     Cancela                                                                                                    | Chisco local I     | DIF (formato de intercambio de datos)      |
| Complemento de Excel     Complemento de Excel     Complemento de Excel 97-2003     PDF     Tipo: Documento XPS     Hoja de cálculo Open XML     Hoja de cálculo de OpenDocument     Guardar miniatura     Ocultar carpetas     Herramientas      Guardar     Cancela                                                                                                    | Secovery (D        | SYLK (vinculo simbólico)                   |
| Nombre de archivo:       Complemento de Excel 97-2003         PDF       Tipo:       Documento XPS         Hoja de cálculo Open XML       Hoja de cálculo de OpenDocument         Guardar miniatura                                                                                                    |                    | Complemento de Excel 07 2002               |
| Tipo:       Documento XPS         Hoja de cálculo Open XML         Autores:       Hoja de cálculo de OpenDocument         Guardar miniatura         Ocultar carpetas       Herramientas                                                                                                    | Nombre de archivo: | Complemento de Excel 97-2005               |
| Hoja de cálculo Open XML<br>Autores: Hoja de cálculo de OpenDocument<br>Guardar miniatura<br>Ocultar carpetas Herramientas • Guardar Cancela                                                                                                    | Tipo               | Documento XPS                              |
| Autores: Hoja de cálculo de OpenDocument<br>Guardar miniatura<br>Ocultar carpetas Herramientas  Guardar Cancela                                                                                                    |                    | Hoja de cálculo Open XML                   |
| Guardar miniatura Ocultar carpetas Herramientas  Guardar Guardar Cancela                                                                                                    | Autores:           | Hoja de cálculo de OpenDocument            |
| Guardar miniatura Ocultar carpetas Herramientas  Guardar Guardar Cancela                                                                                                    |                    |                                            |
| Ocultar carpetas Herramientas 	Guardar Cancela                                                                                                    |                    | Cuardar miniatura                          |
| o ocuitai caipetas                                                                                                    | Ocultar carnetas   | Herramientas 👻 Guardar Cancelar            |
|                                                                                                    | - ocurtal calpetas |                                            |

Imagen 28. Selección de formato Libro de Excel habilitado para macros, adaptado de Ms Excel, (2013). Elaboración propia.

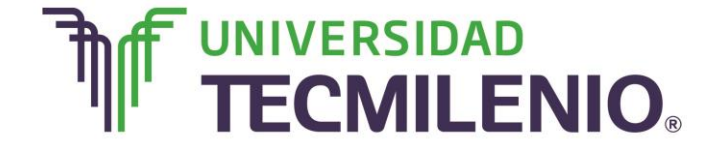

5. Escribe el nombre que le asignarás al archivo en el apartado **Nombre de archivo** y haz clic en el botón **Guardar** para almacenar el archivo.

| X∃ Guardar como                                                                                                    |                                                             |
|----------------------------------------------------------------------------------------------------|-------------------------------------------------------------|
| Contraction - A Contraction - A Contraction - | Adriana 🕨 Desktop 🕨 Excel 2013 🕨 Macros 🔹 😽 Buscar Macros 🔎 |
| Organizar 🔻 Nueva carpeta                                                                                                    | III • 🥑                                                     |
| Escritorio Nombre                                                                                                    | Fecha de modifica Tipo Tamaño                               |
| <ul> <li>⇒ Documento:</li> <li>⇒ Imágenes</li> <li>⇒ Música</li> <li>♥ Vídeos</li> </ul>                                                                                                    | Ningún elemento coincide con el criterio de búsqueda.       |
| Disco local (     Recovery (D     Discols (                                                                                                    |                                                             |
| Nombre de archivo: Cotizador                                                                                                    | •                                                           |
| Tipo: Libro de Excel habilitado para ma                                                                                                    | cros 🔹                                                      |
| Autores: Adriana                                                                                                    | Etiquetas: Agregar una etiqueta Título: Agregar un título   |
| 🔲 Guardar miniatura                                                                                                    |                                                             |
| Ocultar carpetas                                                                                                    | Herramientas 🔻 Guardar Cancelar                             |
|                                                                                                    |                                                             |

#### Asignar nombre y almacenar

Imagen 29. Asignar nombre y almacenar, adaptado de Ms Excel, (2013). Elaboración propia.

Toma en cuenta que cuando abres un archivo que tiene **Macros almacenadas**, este se abrirá mostrando la siguiente leyenda debajo de la cinta de opciones:

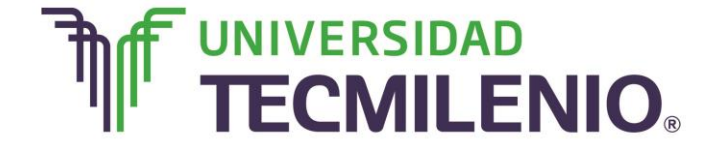

Innovación con propósito de vida.

#### Leyenda de advertencia de seguridad al abrir archivos con macros almacenadas

| RCH<br>Pegi | ar standard                  | INSERTAR<br> |                        | NA FORM       | ULAS DATO:                        | S REVISAR VIST                                      | A<br>nal *<br>o tabla * | Eliminar *       | Iniciar<br>Σ - 2 τ -<br>Ψ - 2 τ -<br>≪ - | ses |
|-------------|------------------------------|--------------|------------------------|---------------|-----------------------------------|-----------------------------------------------------|-------------------------|------------------|------------------------------------------|-----|
| Ð           | ADVERTENCIA D                | E SEGURI     | DAD Las macros se ha   | n deshabilita | do. Habilit                       | ar contenido                                        |                         |                  |                                          |     |
| 6           | • i                          | ×            | ✓ f <sub>x</sub> 14135 |               |                                   |                                                     |                         |                  |                                          | 8   |
|             | A                            | В            | c                      | D             | E                                 | F                                                   | G                       | н                | I                                        |     |
|             |                              |              |                        | Captura o     | le product                        | os                                                  |                         | -                |                                          |     |
|             | No. de parte<br>del producto | Marca        | Descripción            | Unidad        | Tiempo de<br>entrega (en<br>días) | Tiempo requerdio<br>para instalarse<br>(en minutos) | Costo                   | Proveedor        |                                          |     |
| +           | 13569                        | Stark        | Listón del faro        | Dieza         | 3                                 | 14                                                  | 300                     | PRASCO           | _                                        |     |
| t           | 11823                        | Bosh         | Bulia de rosca 3/4     | Pieza         | 2                                 | 25                                                  | 50                      | Bosh de México   | 1                                        |     |
| t           | 17464                        | Philips      | Faro de halógeno       | Pieza         | 3                                 | 30                                                  | 340                     | DPP              | _                                        |     |
| ſ           | 14135                        | Pirelli      | Llanta rin 17          | Pieza         | 5                                 | 40                                                  | 870                     | Llantera Milenio | 0                                        |     |
| T           |                              | -            |                        |               |                                   |                                                     |                         |                  |                                          |     |
|             |                              |              |                        |               |                                   |                                                     |                         |                  |                                          |     |
|             |                              |              |                        |               |                                   |                                                     |                         |                  |                                          |     |
|             |                              |              |                        |               |                                   |                                                     |                         |                  |                                          |     |
| 4           |                              |              |                        |               |                                   |                                                     |                         |                  |                                          |     |
|             |                              |              |                        |               |                                   |                                                     |                         |                  |                                          |     |

Imagen 30. Leyenda de advertencia de seguridad al abrir archivos con macros almacenadas, adaptado de Ms Excel, (2013). Elaboración propia.

Se muestra este mensaje porque **Office** no reconoce el origen de las **Macros**, ya que estas están compuestas por código, lo que representa una amenaza debido a que realizan acciones que pueden dañar nuestro equipo.

#### Leyenda de advertencia de seguridad botones Habilitar contenido y Cerrar

1 ADVERTENCIA DE SEGURIDAD Las macros se han deshabilitado. Habilitar contenido

*Imagen 31.* Leyenda de advertencia de seguridad botones Habilitar contenido y Cerrar, adaptado de Ms Excel, (2013). Elaboración propia.

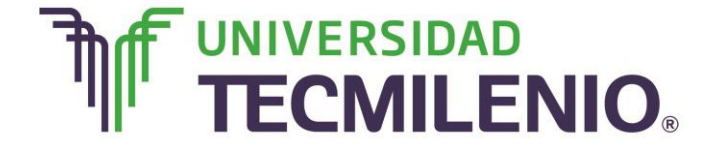

### Innovación con propósito de vida.

Solo deberás hacer clic en el botón **Habilitar** contenido, si confías plenamente en la procedencia de las **Macros** que contiene el archivo o si las has creado tú.

Si no es este el caso, entonces cierra la advertencia de seguridad desde el botón **Cerrar** del extremo derecho de esta advertencia, de esta manera las macros estarán deshabilitadas.

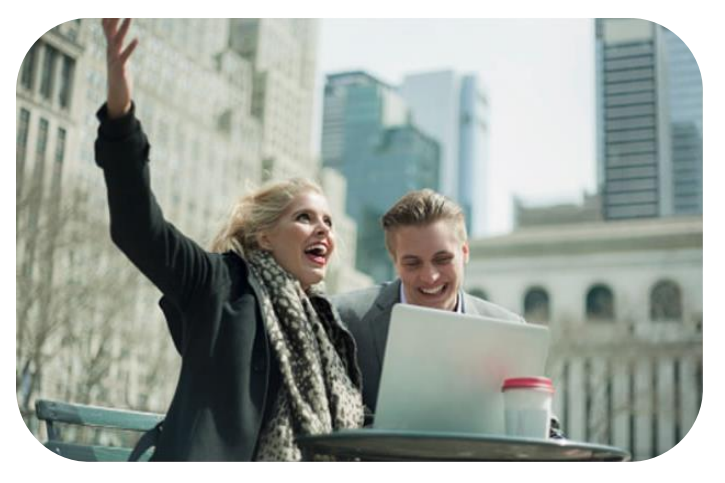

Es importante destacar que las macros se escriben en un lenguaje de computadora conocido como **VBA**, por sus siglas en inglés *Visual Basic for Applications*, este lenguaje permite acceder a todas las funcionalidades de Excel y con ello también ampliar la funcionalidad del programa, sin embargo, y como ya te pudiste dar cuenta, no es necesario que seas un programador de computadoras, ya que Excel cuenta

con esta herramienta especial que permite crear las macros sin necesidad de conocer los detalles del lenguaje de programación.

¿Te pareció difícil crear una macro en Excel? ¡Claro que no! es más difícil realizar una y otra vez esas tareas repetitivas que todos los días te quitan minutos preciados de tu tiempo.

#### ¡Quiero más!

- Para conocer más sobre crear una macro, te recomendamos a ver el siguiente video titulado Crear una macro, Curso avanzado de Excel 2013. aulaClic S.L., en/ <u>http://www.aulaclic.es/excel-2013/secuencias/p18\_macro\_automatica.htm</u>
- Para conocer más sobre conceptos básicos de programación accede al siguiente contenido titulado Conceptos básicos de programación, Curso Básico: Programación básica. aulaClic S.L., en/ <u>http://www.aulaclic.es/excel-</u> <u>2013/b\_18\_2\_1.htm</u>
- Para conocer más sobre programación del editor Visual Basic accede al siguiente contenido titulado El editor de Visual basic, Curso Básico: Programación básica. aulaClic S.L., en/ <u>http://www.aulaclic.es/excel-2013/b\_18\_2\_2.htm</u>

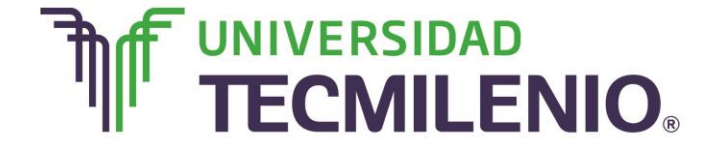

### Innovación con propósito de vida.

#### Mi Reflexión

Ahora que conoces la ventaja que tienes al utilizar Macros en Excel, te darás cuenta de que puedes ser más eficiente en tu trabajo, por ejemplo, si todos los días creas un reporte de ventas y en ese reporte siempre das el mismo formato a los textos, como el mismo tipo y color de fuente, tamaño de fuente, efectos de texto, alineación, bordes y sombreado, formatos de cálculos, por mencionar algunos, se podría crear una macro para que lo haga automáticamente por ti.

El objetivo de las macros es optimizar el tiempo de trabajo eliminando la necesidad de repetir los pasos de aquellas tareas que realizas una y otra vez de nuestro trabajo cotidiano, esto nos permite utilizar mejor nuestro tiempo en el análisis de los datos y en la toma de decisiones.

#### Bibliografía

AulaClic. Cursos de Informática gratuitos. Unidad 1. Introducción. Elementos de Excel. Revisado el 30 de abril del 2015 desde: <u>http://www.aulaclic.es/excel-</u>2013/index.htm

Charte, F. (2013). *Excel 2013 (Manual avanzado)*. España: Editorial Anaya Multimedia. ISBN: 9788441533615

Delgado, J. (2013). *Office 2013*. España: Editorial Anaya Multimedia. ISBN: 9788441533608